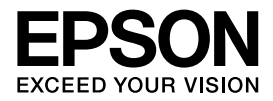

インクジェットプリンター(複合機)

PX-M880FX

使い方ガイド

本書は製品の近くに置いてご活用ください。

はじめに

プリンターの準備

各メニューの使い方

メンテナンス

きれいに印刷やスキャンをするために

困ったときは

付録

# マニュアルの紹介

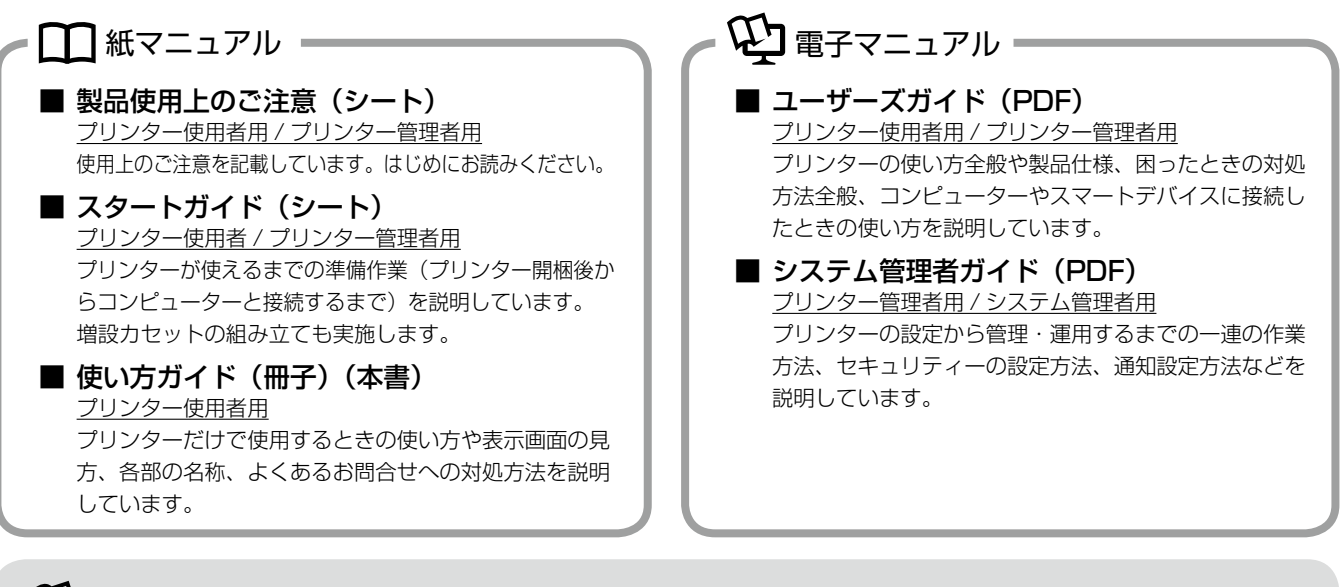

# epson.sn(ウェブサイト)

プリンターとコンピューターまたはスマートデバイスとのセットアップ方法やマニュアルなど、プリンターに関する情報を総合サポートするエプソンのウェブサイトです。

#### 機種サポートサイト

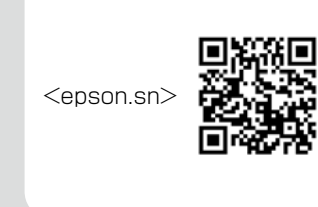

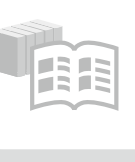

#### オンラインマニュアル

全てのマニュアルが閲覧できます。最新のマニュアルもこちらから入手できます。 ※ユーザーズガイドは HTML 形式での閲覧ができます。

000

### ヒント集

プリンターとコンピューターやスマートフォンなどの接続に関する情報 や、トラブル対処方法をご覧いただけます。

# マークの意味

| ⚠注意 | この内容を無視して誤った取り扱いをする<br>と、人が傷害を負う可能性および財産の損害<br>の可能性が想定される内容を示しています。               |
|-----|-----------------------------------------------------------------------------------|
| !重要 | 必ず守っていただきたい内容を記載していま<br>す。この内容を無視して誤った取り扱いをす<br>ると、製品の故障や、動作不良の原因になる<br>可能性があります。 |
| 参考  | 補足情報や参考情報を記載しています。                                                                |
| Þ   | 関連した内容の参照ページを示しています。                                                              |
| [ ] | パネルの表示(設定値や項目)を示していま<br>す。<br>操作パネルの画面は実際の表示と異なること<br>があります。                      |

## ご注意

- 本書の内容の一部または全部を無断転載することを禁止します。
- 本書の内容は将来予告なしに変更することがあります。
- 操作パネルの画面や設定項目は、ファームウェアのバー ジョンや設定状況によって異なる場合があります。
- •本製品の仕様や外観は、製品改良などのため、将来予告なしに変更することがあります。
- •本書の内容にご不明な点や誤り、記載漏れなど、お気付きの点がありましたら弊社までご連絡ください。
- 運用した結果の影響については前項に関わらず責任を負いかねますのでご了承ください。
- 本製品が、本書の記載に従わずに取り扱われたり、不適当に使用されたり、弊社および弊社指定以外の、第三者によって修理や変更されたことなどに起因して生じた障害等の責任は負いかねますのでご了承ください。

### 商標

Mac、AirPrintは米国およびその他の国で登録された Apple Inc. の商標です。

# もくじ

#### ■はじめに

| こんなことができます             | 4  |
|------------------------|----|
| 各部の名称と働き               | 6  |
| 操作パネルの使い方と見方           | 8  |
| ボタンとランプ                | 8  |
| ホーム画面とアイコン一覧           | 9  |
| ジョブ / 状態画面の見方          | 10 |
| 利用者が制限されているときの画面と操作方法。 | 11 |
| 画面の見方                  | 11 |
| タッチパネルの操作              | 12 |
| 手順を見ながら操作              | 12 |
|                        |    |

### ■プリンターの準備

| 印刷用紙1             |    |  |
|-------------------|----|--|
| 印刷できる用紙と設定        |    |  |
| 用紙カセットへのセット       |    |  |
| 背面 MP トレイへのセット    | 17 |  |
| 封筒のセット            |    |  |
| ハガキのセット           |    |  |
| 穴あき用紙のセット         |    |  |
| 長尺紙のセット           |    |  |
| 原稿のセット            | 20 |  |
| 原稿台にセット           |    |  |
| ADF にセット          | 21 |  |
| アドレス帳の管理          | 22 |  |
| 宛先を登録する           |    |  |
| グループ登録する          |    |  |
| 宛先(グループ)の編集       |    |  |
| 宛先タブに登録する(常用登録)   |    |  |
| その他のアドレス帳機能       |    |  |
| コンピューターからのアドレス帳管理 |    |  |
| 文字を入力する           |    |  |
| お気に入り設定           | 25 |  |
| お気に入りに登録する        |    |  |
| お気に入りを使う          |    |  |
| ホーム画面に登録する        |    |  |
|                   |    |  |

## ■各メニューの使い方

| コピーの仕方                   | 26 |
|--------------------------|----|
| コピー設定                    | 27 |
| [基本設定]タブ                 | 27 |
| [応用設定]タブ                 |    |
| スキャン                     | 29 |
| スキャンメニュー                 |    |
| フォルダーに保存する               |    |
| メールに添付する                 | 30 |
| コンピューターに登録した設定でスキャンする    |    |
| (Document Capture Pro)   |    |
| 外部メモリーに保存する              |    |
| クラウドに保存する(Epson Connect) |    |
| スキャン設定                   | 33 |
| 設定值                      |    |
| ファクス(ファクス契約された場合のみ)      | 35 |
| 送信の仕方                    |    |
| 受信の仕方                    |    |
|                          |    |

| ファクス送信時の設定   | 37 |
|--------------|----|
| [ファクス設定] タブ  |    |
| 応用ボタン        |    |
| 外部メモリーから印刷   |    |
| 外部メモリーから印刷設定 | 40 |
| [基本設定] タブ    | 40 |
| [応用設定]タブ     | 40 |
|              |    |

### ■メンテナンス

| インクパックの交換       | 42 |
|-----------------|----|
| インクパックを交換する     | 42 |
| インクパックについて      | 42 |
| メンテナンスボックスを交換する | 44 |
| メンテナンスボックスについて  |    |

### ■きれいに印刷やスキャンをするために

| プリントヘッド(ノズル)の目詰まりを防ぐ… | 45 |
|-----------------------|----|
| プリントヘッドの乾燥を防ぐ         | 45 |
| ホコリが付かないようにする         | 45 |
| 印刷の前に                 | 45 |
| 給紙経路をクリーニングする         | 46 |
| 印刷物が汚れる               | 46 |
| 背面 MP トレイで給紙ミスが発生する   | 46 |
| プリンターをクリーニングする        | 47 |
| 原稿台のクリーニング            | 47 |
| ADF のクリーニング           | 47 |
|                       |    |

## ■困ったときは

| メッセージが表示された       | 48 |
|-------------------|----|
| エラーコードが表示された      | 50 |
| 詰まった用紙を取り除く       | 53 |
| トラブルへの対処          | 54 |
| プリンターのヘルプで対処方法を見る | 54 |
| 印刷結果              | 54 |
| 電源・操作パネル          |    |
| その他のトラブル          |    |

### ■付録

| 移動方法               | 56 |
|--------------------|----|
| 製品情報               | 56 |
| 仕様                 | 56 |
| サービスとサポートのご案内      | 56 |
| 保守サービスのご案内         | 56 |
| 保守サービスの提供について      | 56 |
| 補修用性能部品および消耗品の保有期間 | 56 |
| 操作パネルのメニュー一覧       | 57 |
| コピーメニュー            | 57 |
| ファクスメニュー           | 57 |
| スキャンメニュー           | 58 |
| 外部メモリーから印刷メニュー     | 59 |
| 設定メニュー             | 59 |
| 用語集                | 60 |
| 索引                 | 62 |

# こんなことができます

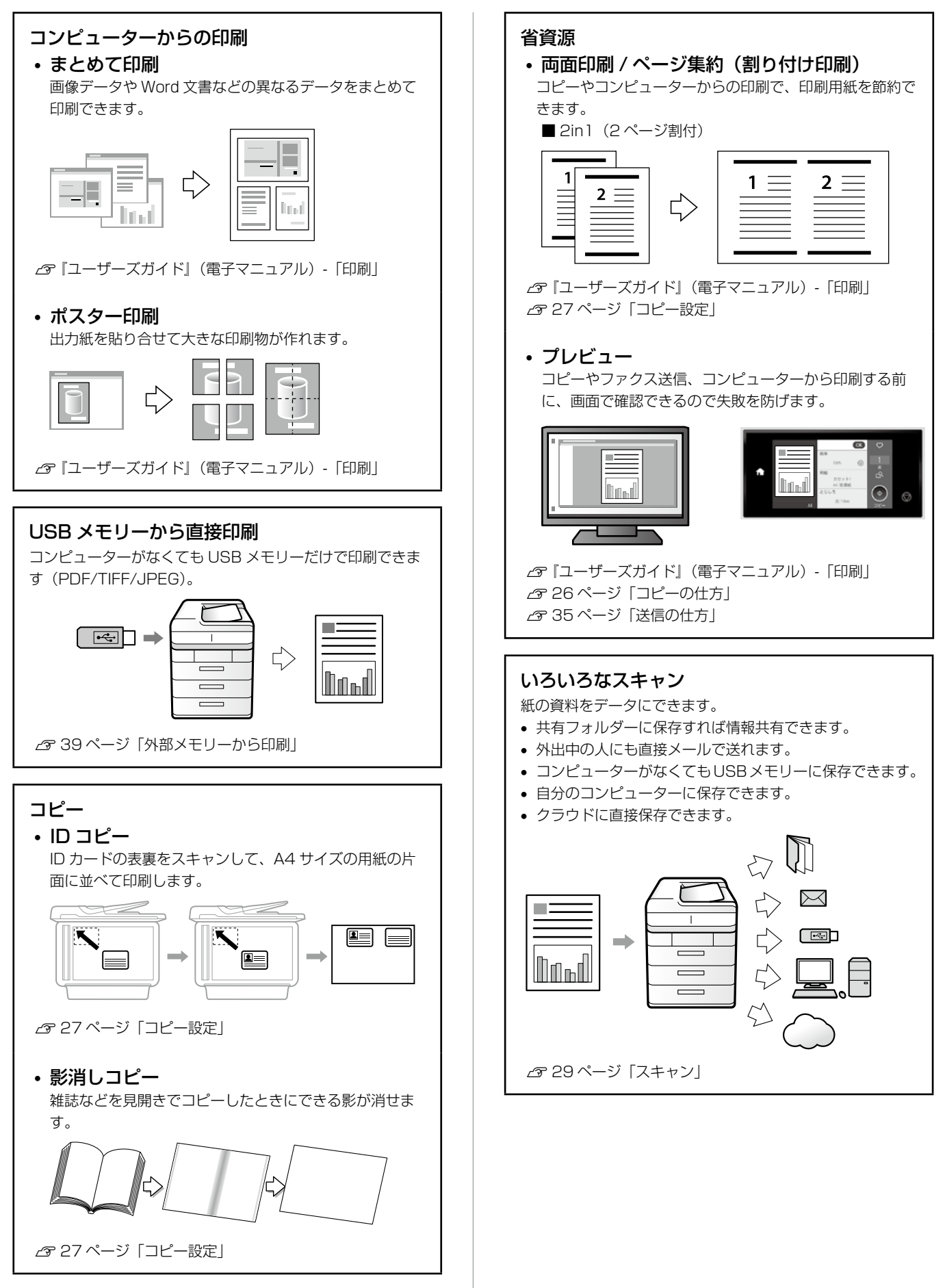

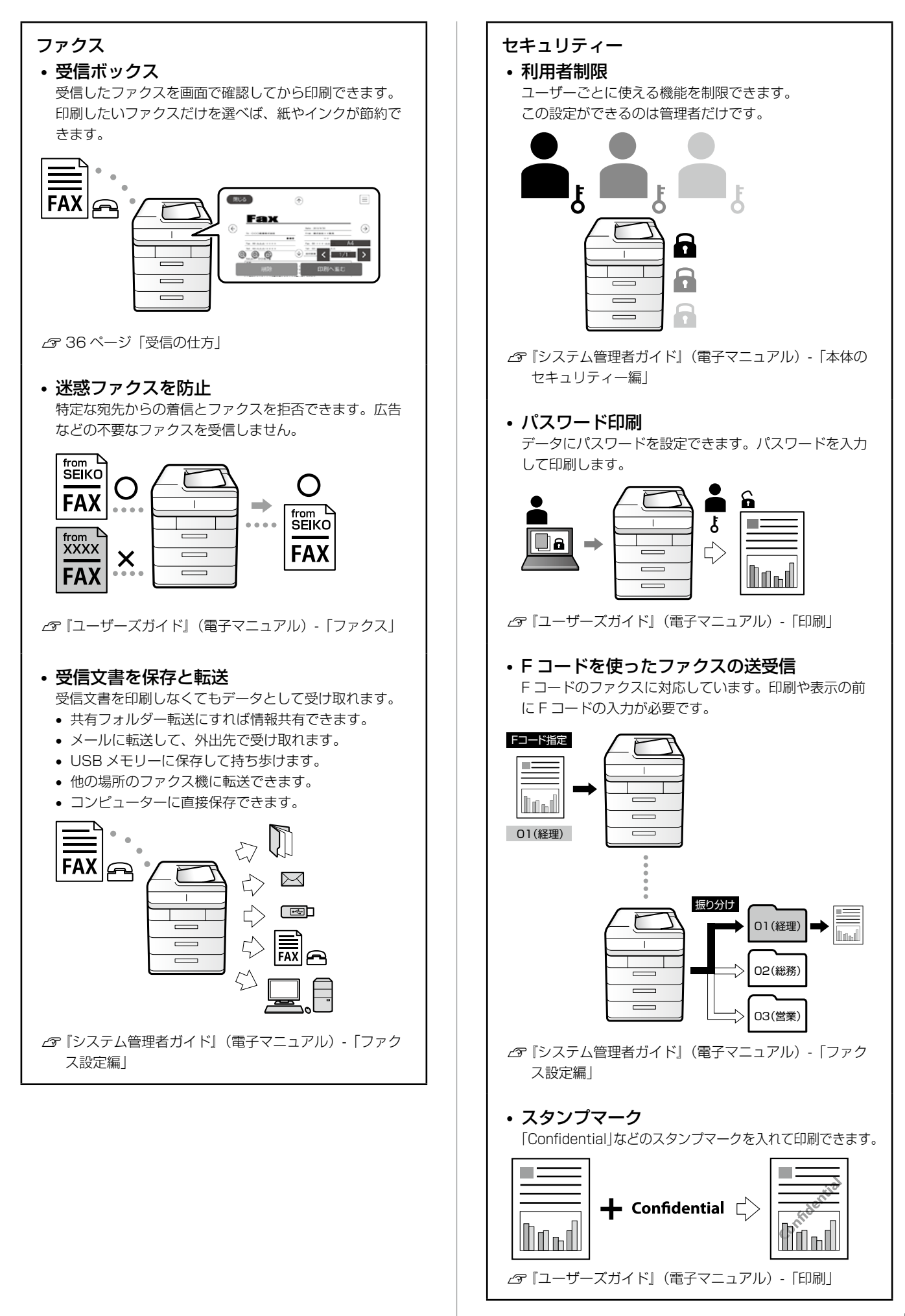

# 各部の名称と働き

イラストは、増設力セットを取り付けています。

プリンター前面

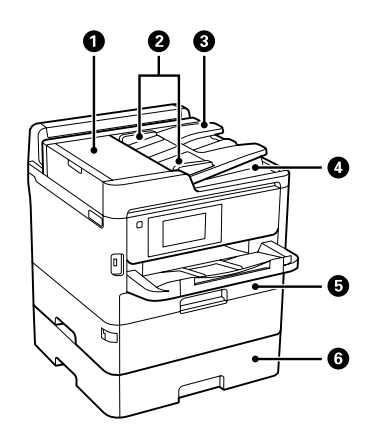

| 1 | ADF(オートドキュメントフィーダー)カバー(F)<br>ADF に詰まった原稿を取り除くときに開けます。    |
|---|----------------------------------------------------------|
| 2 | <b>ADF 原稿ガイド</b><br>原稿をまっすぐ送るためのガイドです。原稿の端に合わ<br>せてください。 |
| 3 | <b>ADF トレイ(F)</b><br>原稿をセットします。                          |
| 4 | <b>ADF 排紙トレイ</b><br>ADF から排出された原稿を保持します。                 |
| 5 | <b>用紙カセット1(C1)</b><br>印刷用紙をセットします。                       |
| 6 | <b>用紙カセット2(C2)</b><br>増設カセットユニットです。印刷用紙をセットします。          |

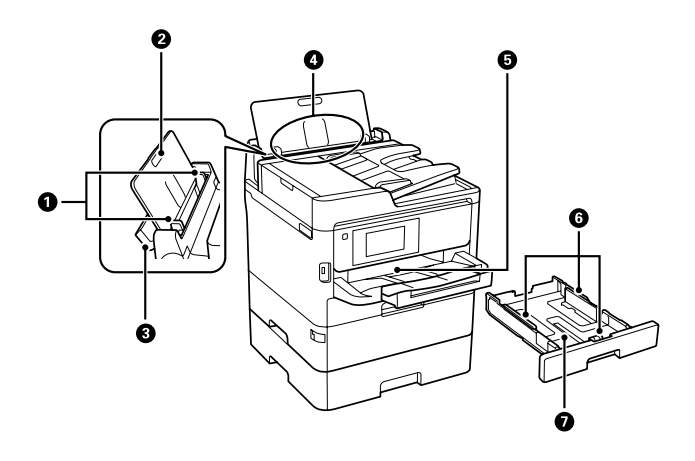

| D  | <b>用紙ガイド</b><br>用紙をまっすぐ給紙するためのガイドです。用紙の端に<br>合わせてください。 |
|----|--------------------------------------------------------|
| 2  | <b>用紙サポート</b><br>セットした印刷用紙を支えます。                       |
| 3  | <b>給紙ロカバー</b><br>内部に異物が入ることを防ぎます。通常は閉めておいて<br>ください。    |
| 4) | <b>背面 MP トレイ(B)</b><br>印刷用紙をセットします。                    |
|    |                                                        |

**排紙トレイ** 印刷された用紙を保持します。

 **用紙ガイド**

用紙をまっすぐ給紙するためのガイドです。用紙の端に 合わせてください。

#### ⑦ 用紙トレイ

印刷用紙をセットします。

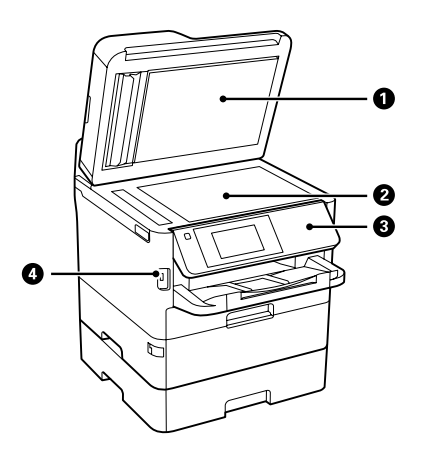

| 1 | <b>原稿カバー</b><br>スキャン時に外部の光を遮ります。                |
|---|-------------------------------------------------|
| 2 | <b>原稿台</b><br>原稿をセットします。                        |
| 3 | 操作パネル<br>プリンターを操作するときに使います。操作パネルの角<br>度は変更できます。 |
| 4 | <b>外部機器接続用 USB ポート</b><br>外部メモリーを挿入します。         |

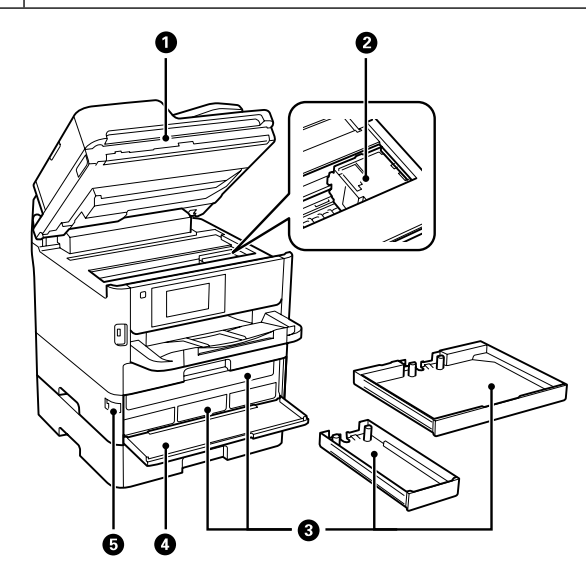

| 1 | <b>スキャナーユニット(J)</b><br>原稿をスキャンします。内部に詰まった用紙を取り除く<br>ときに開けます。 |
|---|--------------------------------------------------------------|
| 2 | <b>プリントヘッド(ノズル)</b><br>インクを吐出します。                            |
| 3 | <b>インクパックトレイ</b><br>インクパックをセットします。                           |
| 4 | <b>前面カバー(A)</b><br>インクパックを交換するときに開けます。                       |
| 5 | <b>前面カバーロック</b><br>前面カバーをロックします。                             |
|   |                                                              |

プリンター背面

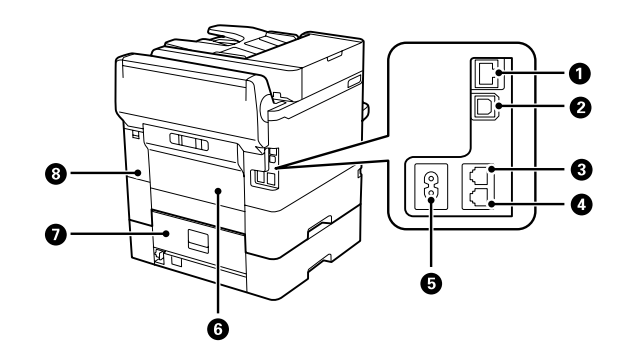

- ① **LAN ポート** LAN ケーブルを接続します。
- ② USB ポート コンピューターと接続するための USB ケーブルを接続
- します。

   ③
   LINE ボート 電話回線を接続します。 (ファクス契約された場合のみ)
- ④ EXT.ボート 外付け電話機を接続します。 (ファクス契約された場合のみ)
- ⑤ **電源コネクター** 電源コードを接続します。
- ⑦ 背面カバー(E)
   増設カセットユニットのカバーです。詰まった用紙を取り除くときに開けます。
- ⑧ メンテナンスボックスカバー(H)
   メンテナンスボックスを交換するときに開けます。

# 操作パネルの使い方と見方

# ボタンとランプ

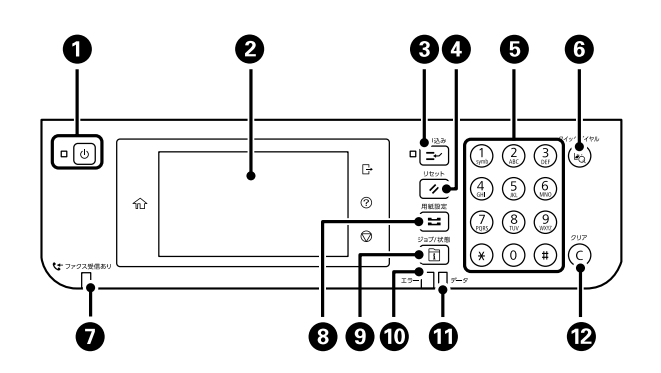

| 1  | U          | 電源を入 / 切します。<br>電源コードを抜くときは、電源ランプが消灯していることを確認してから抜いてください。                                                                                               |
|----|------------|----------------------------------------------------------------------------------------------------|
| 2  | 液晶ディスプレイ   | 項目やメッセージを表示します。<br>画面をタッチすると選択ができ、画面をなぞるとスクロールできます。<br>一定の時間(初期値は[1分])以上操作しないとスリープモードになり、表示が消えます。タッチパネ<br>ルに触れるか、ボタンを押すと復帰します。スリープモードに移行する時間は任意に変更できます。 |
| 3  | <b>I</b>   | 実行中の印刷ジョブを中断して他の印刷ジョブを割り込んで印刷します。ただし、コンピュータから新し<br>い印刷データを割り込ませることはできません。割り込み中はランプが点灯します。割り込み後はもう一<br>度ボタンを押して、中断させた動作を再開してください。                        |
| 4  | 1          | 設定中の値を変更前の状態に戻して、そのメニューの TOP 画面を表示します。                                                                                                    |
| 5  | テンキー(数字キー) | 数字や記号、アルファベットを入力します。                                                                                                    |
| 6  | (P)        | アドレス帳の検索画面を表示します。<br>登録番号を指定すると、その宛先を登録したメニュー(スキャンやファクス)を表示します。                                                                                         |
| 7  | ファクス受信ランプ  | 未処理(未読、印刷や転送されていない)の受信文書があるときは点灯します。                                                                                                    |
| 8  | <b>=</b>   | 給紙装置の用紙サイズと用紙種類を設定します。                                                                                                    |
| 9  | Ĩ          | プリンターの状態やジョブ履歴が確認できます。                                                                                                    |
| 10 | エラーランプ     | エラー発生時に点滅または点灯します。                                                                                                    |
| 1  | データランプ     | データ処理中に点滅します。待機中のジョブがあると点灯します。                                                                                                    |
| 12 | C          | コピー部数などの数値設定をクリアします。                                                                                                    |

# ホーム画面とアイコン一覧

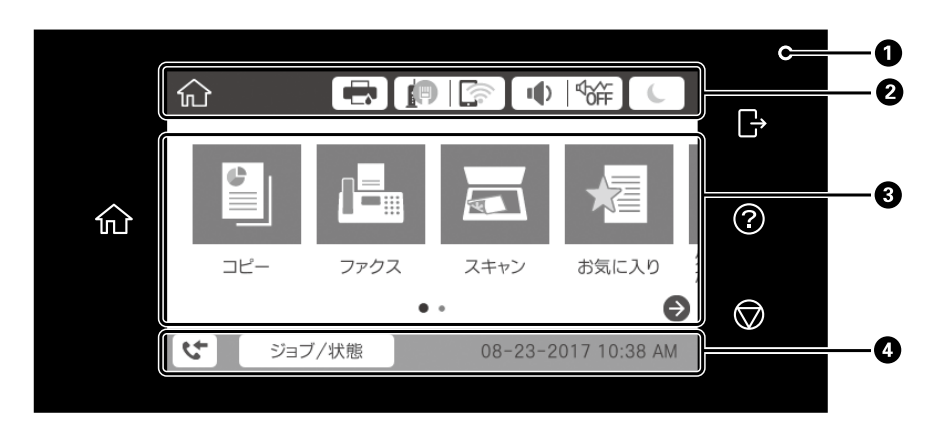

| ① 操作できるボタンが点灯します。 |                                                     |  |  |  |  |  |
|-------------------|-----------------------------------------------------|--|--|--|--|--|
| ش                 | ホーム画面を表示します。                                        |  |  |  |  |  |
| G                 | 利用者制限対象ユーザーがログオンしていると点灯します。操作が終了したらタッチしてログオフしてください。 |  |  |  |  |  |
| ?                 | 印刷用紙のセットの仕方やインクパックの交換手順、トラブルの対処方法を表示します。            |  |  |  |  |  |
| $\bigcirc$        | 実行中の処理を一時停止します。                                     |  |  |  |  |  |

#### ② プリンターの状態をアイコンでお知らせします。

| ÷   | プリンターの状態(プリンターのエラー、インク残量)がアイコン(!や×)で確認できます。タップすると<br>詳細情報が表示されます。                                                                                                    |
|-----|----------------------------------------------------------------------------------------------------|
|     | ネットワークの接続状態が確認できます。タップするとネットワーク設定メニューや接続状態が表示されます。<br>ネットワーク設定や設定情報確認用のメニューは、ホーム画面から [設定] - [本体設定] - [ネットワーク設定]<br>の順にタップして表示させることもできます。プリンターをネットワークで利用する場合は、『ユーザーズガイ<br>ド』 (電子マニュアル) をご覧ください。 |
| I   | ミュート(消音)と動作音低減モードの設定状態が確認できます。タップすると設定の変更ができます。                                                                                                    |
| C   | アイコンをタップするとスリープ状態になります。タッチパネルに触れるか、ボタンを押すと復帰します。                                                                                                    |
| E D | 利用者制限時にアイコンをタップします。ログオン時はユーザー名が表示されます。                                                                                                    |

③ タップするとメニューが選択できます。利用者が使う機能が制限されているときや、表示画面の設定を変更したときは、アイコンが表示されなかったり、グレー表示になります。

|   | コピーメニューになります。          |
|---|------------------------|
|   | ファクスメニューになります。         |
|   | スキャンメニューになります。         |
| 檀 | お気に入りの呼び出し、登録や削除ができます。 |

| B             | 外部メモリーから直接印刷します。                                                                                                    |
|---------------|----------------------------------------------------------------------------------------------------|
| U.            | 受信ボックスに保存されている受信データ、待機文書や親展文書が確認できます。                                                                               |
|               | コンピューターからプリンターに印刷データを送信した、ユーザーリストが表示されます。対象ユーザーを選<br>択するとパスワード送信データのリストが表示されます。印刷するデータをタップして、パスワードを入力す<br>ると印刷できます。 |
|               | スマートチャージセンターにプリンターの情報(個人情報を除く)を送信します。スマートチャージセンター<br>の指示に従って操作してください。                                               |
| <b>\U0147</b> | プリンターの設定が変更できます。                                                                                                    |
| €€            | 画面を左右にスクロールします。                                                                                                    |

 ④ ・ ↓ :未印刷、未読のファクス件数が表示されます。タップすると、ファクス情報が表示されます。 アイコンに数字が表示されているときは、未確認の受信文書や実行中ジョブの件数です。

- ジョブ/状態 : [ジョブ / 状態] 団 のショートカットです。
- プリンターのエラー状態が表示されます。
- 現在の日時が表示されます。

プリンターの状態によって、表示内容は変わります。

# ジョブ / 状態画面の見方

1) (ジョブ / 状態)を押すと、プリンターの状態やジョブの確認ができます。

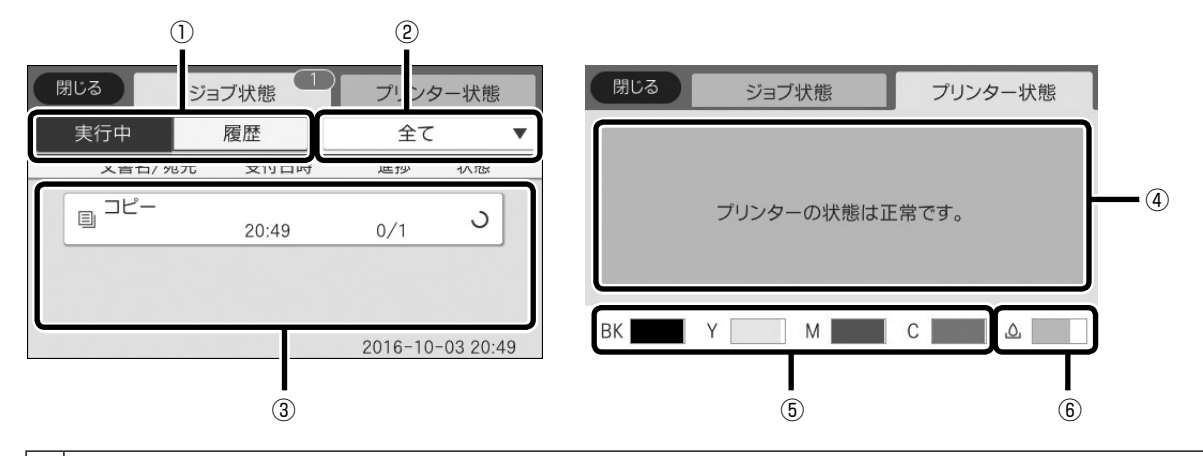

| ( | D  | 実行中(実行中、予約)のジョブと、ジョブ履歴の切り替えタブです。                    |
|---|----|-----------------------------------------------------|
| ( | 2) | 動作別(全て、印刷、受信、送信、保存)にリストが表示されます。                     |
| ( | 3  | ジョブのリストが表示されます。実行中ジョブのキャンセルや、失敗したジョブのエラーコードを確認できます。 |
|   | 4) | プリンターのエラー内容が表示されます。                                 |
|   | 5  | インク残量が表示されます。                                       |
|   | 6) | メンテナンスボックスの空き容量が表示されます。                             |
| _ |    |                                                     |

# 利用者が制限されているときの画面と操作方法

利用者が制限されているときの画面

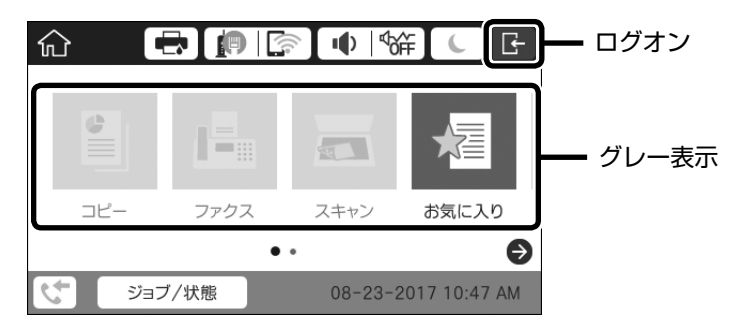

プリンター管理者に、利用者(グループ名など)とパスワードを確認します。

タブをタップ

2

🗲 をタップすると利用者選択画面が表示されます。

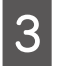

利用者を指定して、パスワードを入力します。

許可された機能が使用できます。使い終わったら必ず 📑 をタップしてください。

### 画面の見方

コピーやスキャンなどのメニュー画面はタブ構成になっています。

- 上部のタブにタップすると、タップした画面に切り替わります。
- 項目にタップすると、設定値が変更できます。
- 設定値にタップすると、オン / オフが切り替わります。

| € ()               | 基本設定  | • 応用設定 • 〕         | ☆<br><sub>お気に入り</sub> |
|--------------------|-------|--------------------|-----------------------|
|                    | 0     | •••• 濃度            | 1                     |
| - <del>1</del> 790 | 77-   |                    | 部                     |
| ▶ 用紙設              | 定 🕛   | 🖌 倍率               | гQ                    |
| न A4               | 写真…   | 100%               | ישי<br>ז'וער<br>ז'וער |
| İİ 原稿サ             | イズ    | 🕒 両面設定 📍           |                       |
| A                  | 4     | 片面→両面              |                       |
|                    | ADE 0 | 8-23-2017 10:59 AM |                       |

A4 片面→両面 ADF 08-23-2017 10:59 AM コピー 1:設定できない組み合わせのときに表示され

- その項目が初期値から変更されたことを表します。
- 📵:タップすると、説明が表示されます。
- グレー表示:その機能(メニューや設定項目な ど)が使えないか、その設定では 使用できないことを表します。

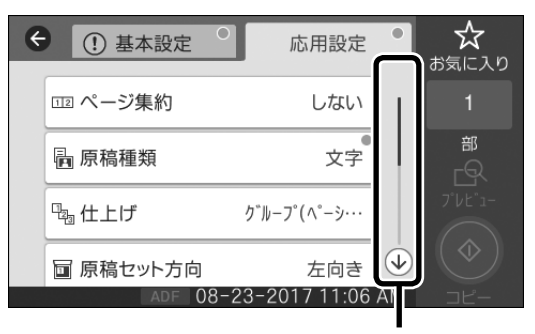

# タッチパネルの操作

プリンター画面は以下のタッチ方法に対応しています。

| タップ                        | Am     | ボタンや項目を、押すまたは選びます。   |
|----------------------------|--------|----------------------|
| フリック(はじく)                  | Am     | 画面を素早くスクロールします。      |
| スライド (なぞる)                 | Jun    | 項目を押したまま上下左右に移動します。  |
| ピンチイン(つまむ)<br>ピンチアウト (広げる) | My Khy | プレビュー画面を拡大、または縮小します。 |

# 手順を見ながら操作

インクパックの交換や印刷用紙のセット方法などは、プリンターの画面を見ながら操作ができます。

- 操作パネルの ⑦ をタップして表示
- 操作中に [操作方法を見る] が表示されたらタップして表示

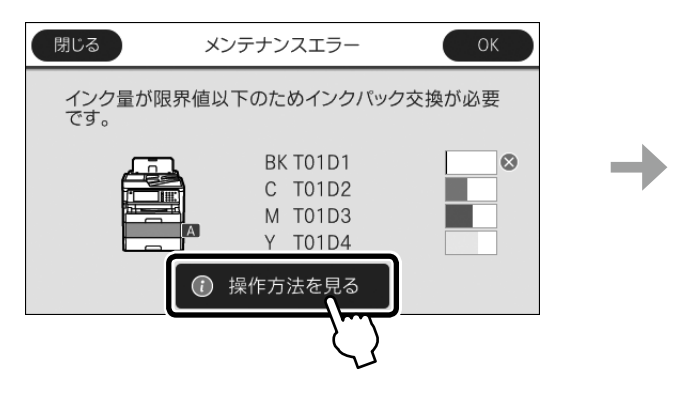

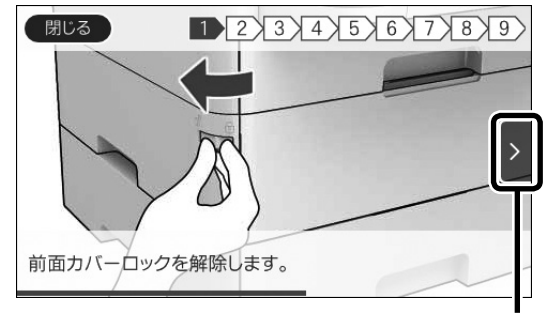

続きがあるときは [>] をタップします

# 印刷用紙

よりきれいに印刷するためにエプソン製専用紙(純正品)のご使用をお勧めします。セット可能枚数を超えてセットしないで ください。以下は 2018 年 5 月現在の情報です。

# 印刷できる用紙と設定

# エプソン専用紙(純正品)

エプソン製専用紙にきれいに印刷するには、印刷用紙のパッケージやマニュアルなどに記載されている環境で使用してください。

|                      | 対応サイズ                                  | セット可能枚数          |              |              | 協作パラル                          | 操作パネル           |                       |
|----------------------|----------------------------------------|------------------|--------------|--------------|--------------------------------|-----------------|-----------------------|
| 用紙名称                 |                                        | 用紙カセッ<br>ト 1     | 用紙カセッ<br>ト 2 | 背面 MP<br>トレイ | (用紙種類)                         | からコピー /<br>写真印刷 | 両面印刷                  |
| 両面上質普通紙<br><再生紙>     | A4                                     | 200              | 400          | 50           | 普通紙                            | 0               | 自動、手動 <sup>*1*2</sup> |
| ビジネス普通紙              | A4                                     | 用紙ガイドの<br>ク下の線まで | D_▼_マー<br>で  | 80           | ビジネス普通紙                        | 0               | 自動、手動 <sup>*1*2</sup> |
| 写真用紙クリスピア<br><高光沢>   | A4、 六切、 2L 判、<br>KG サイズ、L 判            | 50               | -            | 20           | 写真用紙クリスピア                      | 0               | -                     |
| 写真用紙<光沢>             | A4、 六切、 2L 判、<br>ハイビジョン、<br>KG サイズ、L 判 | 50               | -            | 20           | 写真用紙                           | 0               | -                     |
| 写真用紙<br><絹目調>        | A4、2L判、L判                              | 50               | -            | 20           | 写真用紙                           | 0               | -                     |
| 写真用紙ライト<br><薄手光沢>    | A4、2L 判、KG<br>サイズ、L 判                  | 50               | -            | 20           | 写真用紙ライト                        | 0               | -                     |
| フォトマット紙              | A4                                     | 50               | -            | 20           | フォトマット紙                        | 0               | -                     |
| スーパーファイン紙            | A4                                     | 80               | -            | 70           | スーパーファイン紙                      | 0               | -                     |
| スーパーファイン専<br>用ラベルシート | A4                                     | 1                | -            | 1            | スーパーファイン紙                      | 0               | -                     |
| スーパーファイン専<br>用ハガキ    | ハガキ                                    | 50               | -            | 30           | 宛名面:郵便八ガキ<br>通信面:スーパー<br>ファイン紙 | 0               | 手動 <sup>*1*3</sup>    |
| 両面マット名刺用紙            | A4                                     | 1                | -            | 1            | 両面マット名刺用紙                      | -               | 手動 *1                 |

-:非対応

\*1:手動両面印刷は背面 MP トレイのみ対応

\*2:手動両面印刷時に印刷済みの用紙をセットするときは 30 枚まで

\*3:手動両面印刷時に印刷済みの用紙をセットするときは 15 枚まで

# 市販の用紙

|                   | 対応サイズ                 | セット可能枚数     |               |       | ᇶᄽᇊᆙᆂᇻ           | 操作パネル   |                                    |
|-------------------|-----------------------|-------------|---------------|-------|------------------|---------|------------------------------------|
| 用紙名称              |                       | 用紙カセッ       | 用紙カセッ         | 背面 MP | 採TFハイル<br>(田紙種類) | からコピー / | 両面印刷                               |
|                   |                       | ト1          | <u>۶</u>      | トレイ   |                  | 写真印刷    |                                    |
| 普通紙、コピー用紙         | Letter                | 用紙ガイドの      |               | 80    | 普通紙(コピー用紙        | -       | 自動、手動 <sup>*1*2</sup>              |
| レターヘッド            |                       | ク下の線まで      | Ś             |       | を含む)             |         |                                    |
| 再生紙               | A4、B5、A5              | 用紙ガイドの      | D_▼_マー        | 80    | レターヘッド           | 0       | 自動、手動 <sup>*1*2</sup>              |
| 巴ノさ用紙<br>  印刷溶み田紙 |                       | クトの線まで      |               |       | 円 土 祇<br>  舟 つ キ |         |                                    |
|                   | Legal                 | 用紙ガイドの      | D <u>▼</u> マ− | 80    | E J E<br>  印刷済み  | -       | 手動 ' -                             |
|                   |                       | クトの縁まく      |               | 00    |                  |         | 工動 *1*2                            |
|                   | BO, AO                |             | y <u> </u>    | 00    |                  |         | 丁勁                                 |
|                   | <br>ユーザー定義サ           | 用紙ガイ        | -             | 80    |                  | -       | 手動 <sup>*1*2</sup>                 |
|                   | イズ (mm)               | ドの <u>▼</u> |               |       |                  |         |                                    |
|                   | 89 × 127 ~            | マーク下        |               |       |                  |         |                                    |
|                   | 215.9 × 148、          | の線まで        |               |       |                  |         |                                    |
|                   | 89 × 148 ~            |             |               |       |                  |         |                                    |
|                   | 100 × 355.6           |             |               |       | -                |         |                                    |
|                   | ユーザー定義サ               | 用紙ガイドの      | D_▼_マ−        | 80    |                  | -       | 自動 <sup>*3</sup> 、                 |
|                   | イス (mm)               | クトの線まで<br>  |               |       |                  |         | 手動「~                               |
|                   | $100 \times 148 \sim$ |             |               |       |                  |         |                                    |
|                   | 213.3 < 333.0         |             |               | 00    | -                |         | 千動 *2                              |
|                   | ユージー定義シ<br>  イズ (mm)  | -           | -             | 00    |                  | -       | 于到                                 |
|                   | $64 \times 127 \sim$  |             |               |       |                  |         |                                    |
|                   | $215.9 \times 355.6$  |             |               |       |                  |         |                                    |
|                   | ユーザー定義サ               | -           | -             | 1     | -                | -       | 手動                                 |
|                   | イズ (mm)               |             |               |       |                  |         | 5 - 15                             |
|                   | 64 × 355.6 ~          |             |               |       |                  |         |                                    |
|                   | $215.9 \times 6000$   |             |               |       |                  |         |                                    |
| 厚紙                | Letter                | 90          | 250           | 30    | 厚紙 1             | -       | 自動、手動 <sup>*1*4</sup>              |
| (坪量:91~           | A4、B5、A5              | 90          | 250           | 30    |                  | 0       | 自動、手動 <sup>*1*4</sup>              |
| 160g/m²)          | Legal                 | 90          | 250           | 30    |                  | -       | 手動 <sup>*1*4</sup>                 |
|                   | B6、A6                 | 90          | 250           | 30    |                  | 0       | 手動 <sup>*1*4</sup>                 |
|                   | ユーザー定義サ               | 90          | -             | 30    |                  | -       | 手動 <sup>*1*4</sup>                 |
|                   | イズ (mm)               |             |               |       |                  |         |                                    |
|                   | 89 × 127~             |             |               |       |                  |         |                                    |
|                   | 215.9 × 148           |             |               |       |                  |         |                                    |
|                   | 100 × 255 6           |             |               |       |                  |         |                                    |
|                   | 100 × 333.0           | 00          | 250           | 20    | -                |         |                                    |
|                   | ユージー定義リ<br>  イズ (mm)  | 30          | 200           | 30    |                  | -       | 日 <u>助</u> 、<br>壬勈 <sup>*1*4</sup> |
|                   | $100 \times 148 \sim$ |             |               |       |                  |         |                                    |
|                   | 215.9 × 355.6         |             |               |       |                  |         |                                    |
|                   | ユーザー定義サ               | -           | -             | 30    |                  | -       | 手動 *4                              |
|                   | イズ (mm)               |             |               |       |                  |         |                                    |
|                   | 64 × 127 ~            |             |               |       |                  |         |                                    |
|                   | 215.9 × 355.6         |             |               |       |                  |         |                                    |
|                   | ユーザー定義サ               | -           | -             | 1     |                  | -       | 手動                                 |
|                   | イズ (mm)               |             |               |       |                  |         |                                    |
|                   | 64 × 355.6~           |             |               |       |                  |         |                                    |
|                   | 215.9×1117.6          |             |               |       |                  |         |                                    |

|                                    |                                                             | セット可能枚数      |              |              | 協作パラル                          | 操作パネル           |       |
|------------------------------------|-------------------------------------------------------------|--------------|--------------|--------------|--------------------------------|-----------------|-------|
| 用紙名称                               | 対応サイズ                                                       | 用紙カセッ<br>ト 1 | 用紙カセッ<br>ト 2 | 背面 MP<br>トレイ | (用紙種類)                         | からコピー /<br>写真印刷 | 両面印刷  |
| 厚紙                                 | Legal, Letter                                               | -            | -            | 30           | 厚紙 2                           | -               | 手動 *4 |
| (坪量:161 ~<br>256g/m <sup>2</sup> ) | A4、B5、A5、<br>B6、A6                                          | -            | -            | 30           |                                | 0               | 手動 *4 |
|                                    | ユーザー定義サ<br>イズ (mm)<br>64 × 127 ~<br>215.9 × 355.6           | -            | -            | 30           |                                | -               | 手動 *4 |
|                                    | ユーザー定義サ<br>イズ (mm)<br>64 × 355.6 ~<br>215.9 × 1117.6        | -            | -            | 1            |                                | -               | 手動    |
| 往復八ガキ*5                            | 往復八ガキ                                                       | 30           | 30           | 15           | 郵便八ガキ                          | -               | 手動 *1 |
| 郵便八ガキ *5                           | ハガキ                                                         | 50           | 50           | 30           | 郵便八ガキ                          | 0               | 手動 *1 |
| 郵便八ガキ(インク<br>ジェット紙) <sup>*5</sup>  | ハガキ                                                         | 50           | 50           | 30           | 宛名面:郵便八ガキ<br>通信面:郵便八ガキ<br>(IJ) | 0               | 手動*1  |
| 封筒 <sup>*6</sup>                   | 長形 <sup>*7</sup> 3号、4号、<br>洋形 <sup>*8</sup> 1号、2号、<br>3号、4号 | 10           | -            | 10           | 封筒                             | 0               | -     |
|                                    | 角形 <sup>*7</sup> 20 号                                       | -            | -            | 1            |                                | 0               | -     |

-:非対応

\*1:手動両面印刷は背面 MP トレイのみ対応

\*2:手動両面印刷時に印刷済みの用紙をセットするときは 30 枚まで

\*3:自動両面印刷の対応サイズは148×210~215.9×297mm

\*4:手動両面印刷時に印刷済みの用紙をセットするときは5枚まで

\*5:日本郵便株式会社製(郵便八ガキ<インクジェット写真用>は非対応)

\*6:窓付き封筒は背面 MP トレイのみ対応

\*7:Windows のみ対応

\*8:宛名面のみ対応

### 印刷できない用紙

次のような用紙は使用しないでください。紙詰まりや印 刷汚れの原因になります。

 波打っている、破れている、切れている、折りがある、 厚すぎる、薄すぎる、湿っている、反っている、丸まっ ている、シールなどが貼ってある用紙

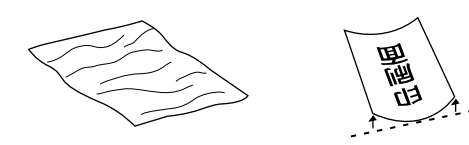

 のり付けや接着の処理が施された封筒、二重封筒、フ ラップが円弧や三角形状の長形封筒や角形封筒

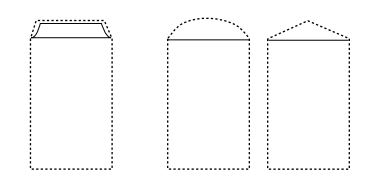

フラップを一度折った長形封筒や一度折った往復八ガ
 キ

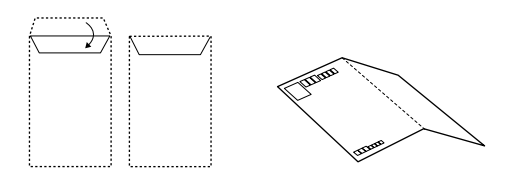

 写真店などでプリントした写真ハガキや絵ハガキな ど、厚いハガキ

## 取り扱い上のご注意

- 用紙のパッケージやマニュアルなどに記載されている 注意事項をご確認ください。
- 用紙を複数枚セットするときは、よくさばいて紙粉を 落とし、端を整えてください。ただし、写真用紙はさ ばいたり、反らせたりしないでください。印刷する面 に傷が付くおそれがあります。

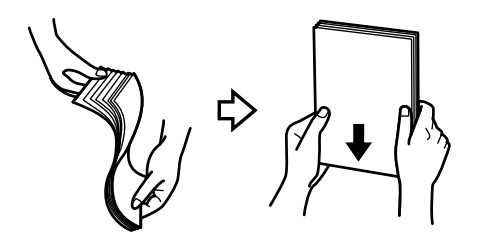

# 用紙力セットへのセット

増設力セットへも同じ手順でセットできます。

#### 参考

増設カセットを取り付けている場合、複数の用紙カセットを 同時に引き出さないでください。

用紙カセットを抜きます。

動作中は用紙力セットを抜き差ししないでください。

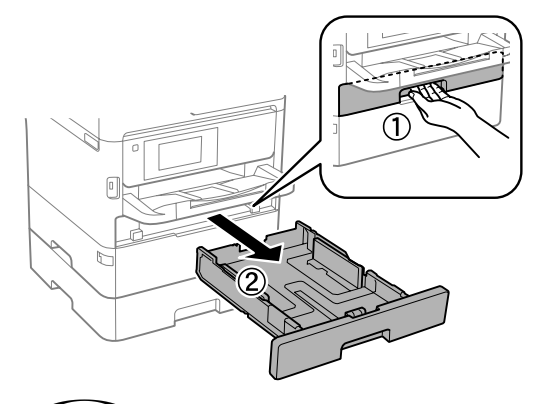

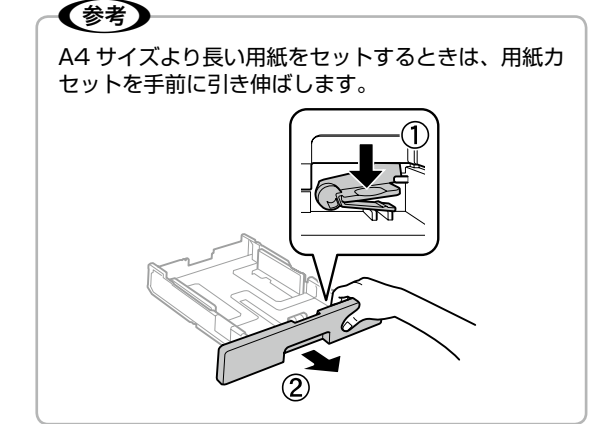

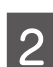

用紙ガイドをつまんで広げます。

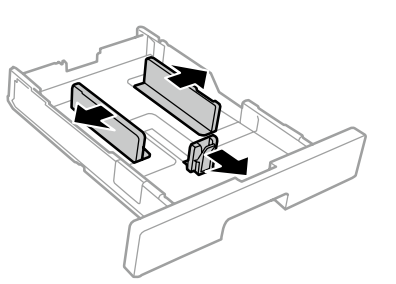

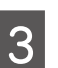

右側の用紙ガイドを動かして、用紙のサイズ に合わせます。

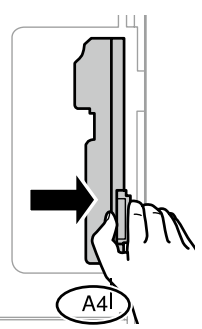

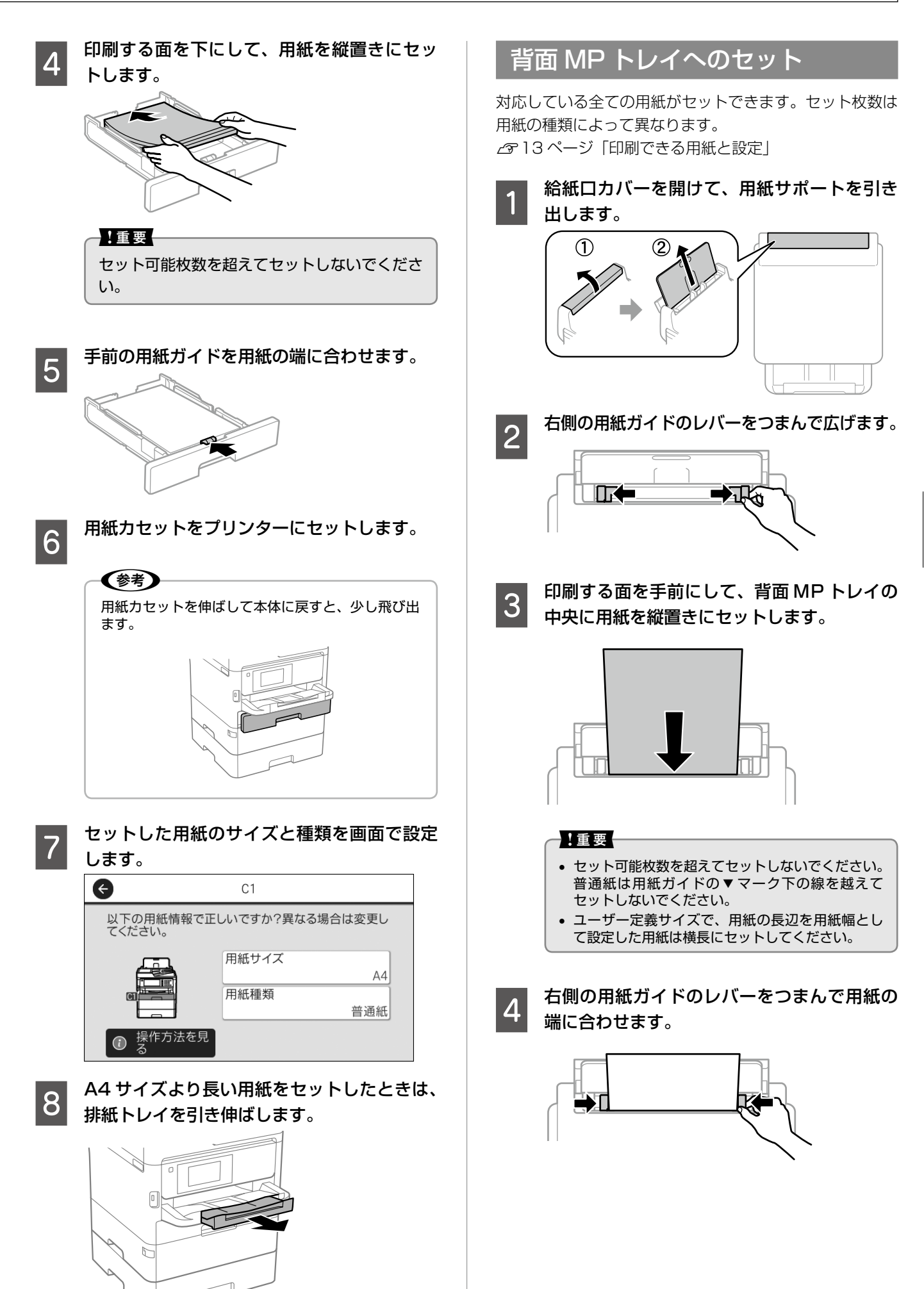

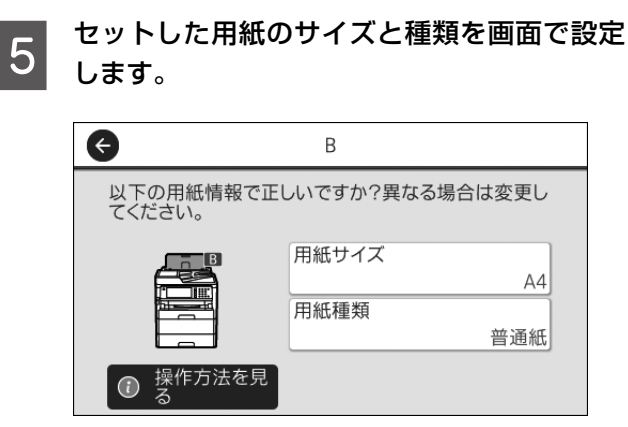

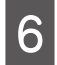

A4 サイズより長い用紙をセットしたときは、 排紙トレイを引き伸ばします。

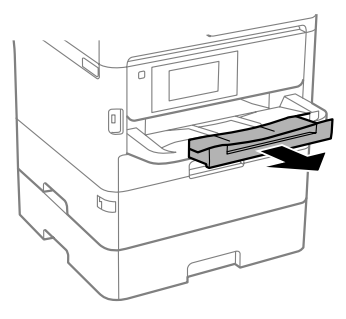

### 封筒のセット

## 用紙力セットにセット

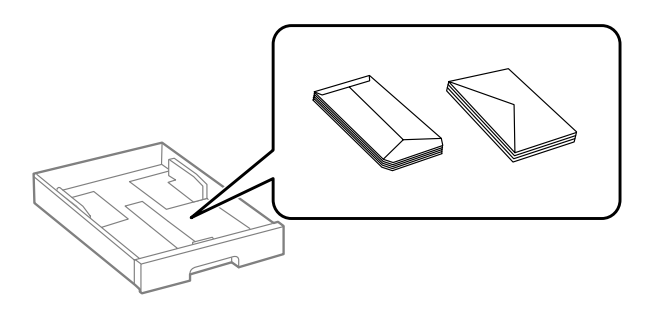

# 背面 MP トレイにセット

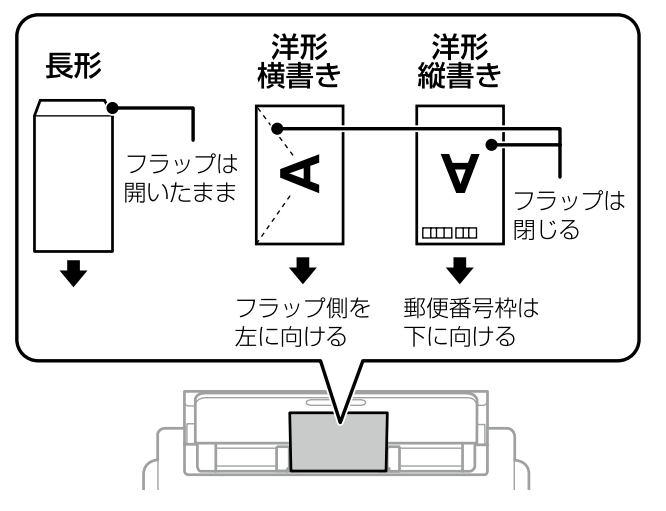

### セット時のご注意

よくさばいて用紙の端面を整えてください。膨らんでい るときは平らになるように手でならし、膨らみを取り除 いてください。

![](_page_17_Picture_12.jpeg)

ハガキのセット

## 用紙力セットにセット

![](_page_17_Picture_15.jpeg)

# 背面 MP トレイにセット

![](_page_17_Picture_17.jpeg)

## 印刷時のご注意

ハガキへの両面印刷は、片面印刷後しばらく乾かし、反り を修正して(平らにして)からもう一方の面に印刷してく ださい。宛名面から先に印刷することをお勧めします。

![](_page_17_Picture_20.jpeg)

# 穴あき用紙のセット

背面 MP トレイに 1 枚だけセットできます。自動両面印 刷はできません。印刷できる穴あき用紙は以下です。 対応サイズ:A4、B5、A5、A6、Letter、Legal 穴位置:上下端部にこないようにセット 用紙種類:[レターヘッド]または[印刷済み]を選択

![](_page_18_Picture_3.jpeg)

#### (参考) 印刷データが穴位置にかからないようにデータを作成してく ださい。

## 長尺紙のセット

長尺時は背面トレイのみにセットできます。印刷したいサ イズに裁断した用紙をプリンターにセットしてください。 用紙サイズの設定は[ユーザー定義サイズ]を選択してく ださい。

### セット時と排紙時のご注意

- 用紙の切断面は直角にしてください。切断面が斜めに なっていたり波打っていると、正常に給紙されないこ とがあります。
- 長尺紙は排紙トレイで保持できません。箱などを準備 して用紙が床面に落ちないようにしてください。
- 給排紙中の用紙に触らないでください。手を傷付けた り、印刷品質が悪くなることがあります。

# 原稿のセット

## 原稿台にセット

#### <u>∧</u>注意

原稿カバーを閉めるときは、手や指を挟まないように注意し てください。けがをするおそれがあります。

#### 原稿カバーを開けます。

原稿台が汚れていたら拭いてください。

![](_page_19_Picture_7.jpeg)

2 スキャンする面を下にして、原点マークに合 わせて原稿を置きます。

![](_page_19_Figure_9.jpeg)

封筒をセットする場合

#### !重要

封筒のフラップ部は必ず閉じてください。ガラス面 に接着剤が付着して画像汚れの原因になります。

![](_page_19_Figure_13.jpeg)

### 参考

- 原稿台の上端から最大 1.5mm、左端から 1.5mm の範囲はスキャンできません。
- ADFと原稿台の両方に原稿がセットされているときは、ADFのスキャンが優先されます。

原稿カバーをゆっくり閉めます。

設定画面で原稿サイズを指定してください。

#### !重要

3

- 原稿台や原稿カバーに強い力をかけないでください。破損するおそれがあります。
- 原稿を強く押さえ付けないでください。強く押さ え付けると、読み取った画像にシミやムラ、斑点 が出ることがあります。
- 厚みのある原稿(本など)を読み取る際は、原稿 台に照明などの光が直接入らないようにしてくだ さい。
- 4 コピーやスキャン、ファクスをします。

💿 をタップします。

#### !重要

スキャンが終了したら、原稿を取り出してください。 長時間のせたままにすると、原稿台に張り付くこと があります。

# ADF にセット

#### セットできる原稿は以下です。

| 対応原稿サイズ | A6、A5、B5、A4、Letter、<br>Legal |
|---------|------------------------------|
| 用紙種類    | 普通紙                          |
| 紙厚(坪量)  | $64 \sim 95 \text{ g/m}^2$   |
| セット可能枚数 | 50 枚または 5.5mm                |

#### !重要

以下のような原稿をセットすると紙詰まりの原因になりま す。

- 折り跡やしわがある、破れている、劣化している、反って いる原稿
- ルーズリーフや穴の開いた原稿
- のりやホチキスの針、クリップなどが付いている原稿
- シールやラベルなどが貼られている原稿
- 形が不規則、裁断角度が直角でない原稿
- とじられて(製本されて)いる原稿
- 透明や半透明な原稿(OHP シートなど)、感熱紙や裏カー ボンのある原稿

![](_page_20_Picture_13.jpeg)

![](_page_20_Picture_14.jpeg)

![](_page_20_Picture_15.jpeg)

1

スキャンする面を上にしてセットします。

![](_page_20_Picture_17.jpeg)

ページ集約(割り付け) 2枚の原稿を1枚の用紙にコピー(割り付け) するときは原稿の向きを下図のようにセットして ください。

- 原稿を上向きにセット
  - コピーの [応用設定] タブで [ページ集約] -[2in1]を指定して、[原稿セット方向]は[上 向き]を指定してください。

![](_page_20_Picture_21.jpeg)

- 原稿を左向きにセット コピーの [応用設定] タブで [ページ集約] -[2in1]を指定して、[原稿セット方向]は[左 向き]を指定してください。

![](_page_20_Picture_23.jpeg)

![](_page_20_Picture_24.jpeg)

4

用紙ガイドを用紙の端に合わせます。

![](_page_20_Picture_26.jpeg)

コピーやスキャン、ファクスをします。

# アドレス帳の管理

アドレス帳に宛先を登録(2000件まで)しておくと、 簡単に呼び出せます。ファクス番号やメールアドレス、ネッ トワークフォルダーを宛先に指定するときに利用できま す。

- アドレス帳で使える機能は以下です。
- 宛先(個人、グループ)の登録、編集、削除
- アドレス帳の宛先一覧の表示
- アドレス帳の印刷
- 登録番号を入力して、メニュー画面を表示(クイックダ イヤル)

![](_page_21_Picture_8.jpeg)

### 宛先を登録する

![](_page_21_Picture_10.jpeg)

[宛先登録] - [宛先を作成] をタップします。 2

![](_page_21_Picture_12.jpeg)

登録したい種類を指定します。

種類によって、アドレス帳に登録する内容は異なり ます。

#### 必要な内容を登録します。

必ず登録する項目は「XXXX(必須項目)」と表示 されます。

![](_page_21_Picture_17.jpeg)

![](_page_21_Picture_18.jpeg)

(参考)

4

- ファクスやスキャンで [アドレス帳] をタップし、 🖳 を タップすると、宛先の登録ができます。 • ファクスやスキャン(メールメニュー)の履歴からも宛先
- を登録できます。履歴の一覧から登録したい宛先の [>] をタップし、 🖳 をタップすると、 宛先の登録ができます。

![](_page_21_Picture_22.jpeg)

![](_page_21_Figure_23.jpeg)

# 宛先(グループ)の編集

![](_page_22_Picture_2.jpeg)

ホーム画面から[設定]- [アドレス帳管理] -[アドレス帳登録・変更]をタップします。

![](_page_22_Picture_4.jpeg)

編集する宛先(グループ)をタップして、 📝 (編集)をタップします。

![](_page_22_Picture_6.jpeg)

![](_page_22_Picture_7.jpeg)

4

#### 編集する項目をタップして、変更します。

グループに宛先を追加するときは、[グループに入れる宛先]をタップして、宛先リストから追加して ください。

[OK] をタップします。

# 宛先タブに登録する(常用登録)

頻繁使う宛先をファクスやスキャンの宛先タブに登録でき ます。

![](_page_22_Picture_13.jpeg)

ホーム画面から [設定] - [アドレス帳管理] -[常用管理] をタップします。

![](_page_22_Picture_15.jpeg)

登録したい種類を指定します。

![](_page_22_Picture_17.jpeg)

[常用編集]をタップします。

![](_page_22_Picture_19.jpeg)

リストから頻繁に使う宛先を指定して、[OK] をタップします。

![](_page_22_Picture_21.jpeg)

![](_page_22_Picture_22.jpeg)

[閉じる]をタップします。

5

## その他のアドレス帳機能

ホーム画面で[設定]-[アドレス帳管理]から選択できます。

| アドレス帳印刷         | 登録したアドレス帳を印刷できます。種<br>類の選択と印刷範囲の指定ができます。 |
|-----------------|------------------------------------------|
| アドレス帳表示<br>方法設定 | タイル表示かリスト表示を指定します。                       |
| アドレス帳検索<br>設定   | 検索条件を指定します。                              |

## コンピューターからのアドレ<u>ス帳管理</u>

Web Config から、プリンター本体のアドレス帳の登録や バックアップができます。

詳しくは、『ユーザーズガイド』(電子マニュアル)をご覧 ください。

#### 文字を入力する

文字や記号の入力は、入力専用画面で行います。

### 表示アイコン

![](_page_22_Figure_33.jpeg)

| 1 | 入力可能な文字数が表示されます。                 |
|---|----------------------------------|
| 2 | 表示エリアでカーソルを移動します。                |
| 3 | 大文字と小文字を切り替えます。                  |
| 4 | 文字種を切り替えます。                      |
| 5 | 入力画面を切り替えます。                     |
| 6 | メールアドレスなどでよく使われるドメインが選択で<br>きます。 |
| 7 | スペースを入れます。                       |
| 8 | 確定します。                           |
| 9 | カーソルの左の文字を削除します。                 |

# ひらがな・カタカナ・漢字入力画面

![](_page_23_Picture_3.jpeg)

|               | あ | か  | đ  | ×    |
|---------------|---|----|----|------|
|               | ħ | な  | lå | スペース |
| 8+7           | ŧ | to | 5  |      |
| <b>6</b> 481# |   | b  | 1? | ОК   |

### アルファベット入力画面

| ( +)  | •  | ٠  | /30 | 0 | _ |    |   | _   |   |     | 中止 |    |
|-------|----|----|-----|---|---|----|---|-----|---|-----|----|----|
|       | р  | 0  |     | 1 | U | у  | t | r   |   | / e | W  | q  |
|       | -  | I. |     | 1 | j | h  | g | f   |   | d   | s  | a  |
| Ŷ     | ×  |    | m   | n | b |    | , | c   | x | z   |    | Û  |
| a 🖽 1 | ок |    |     |   | z | 2~ | 2 | 2-E |   |     | 18 | お臣 |

| •  | 中止    |      |     | 0/3  | 30 4 1 |
|----|-------|------|-----|------|--------|
| p  |       | !"#  | abc | def  | ×      |
| -  |       | ghi  | jkl | mno  | スペース   |
| () | ¢     | pqrs | tuv | wxyz | \$•O   |
| ок | Ø5∰1# |      |     | @    | ОК     |

# 数字・記号入力画面

![](_page_23_Picture_9.jpeg)

| 中止          |   |   | 0/ | 30 • • |
|-------------|---|---|----|--------|
|             | 1 | 2 | 3  | ×      |
|             | 4 | 5 | 6  | スペース   |
| 0           | 7 | 8 | 9  | B-+    |
| 8 <b>80</b> |   | 0 | .0 | ОК     |

## 日本語入力方法

例)「すわハナ子」をローマ字入力する場合

![](_page_23_Picture_13.jpeg)

[s] [u] [w] [a] をタップして、[無変換] をタッ プします。

|            | Þ止 |   |   | すれ | 2 |   |      |    |   |   | ~ |     | 0 | /30 |   | ٩ | ►  |
|------------|----|---|---|----|---|---|------|----|---|---|---|-----|---|-----|---|---|----|
| q          | v  | v | e | è  | 1 | r | 1    | t  | y | / | ι | ł   | i |     | ( | ) | р  |
| a          | s  | 5 | c | ł  | 1 | f | ç    | )  | ł | ı | j | j k |   | <   |   | I | _  |
| <b>₩</b> 7 | 7  | i | z | >  | < | ( | 2    | 1  | / | t | ) | r   | I | n   | n |   | ×  |
| 🐻 AB 1     | #  |   |   |    |   |   | NN N | 变技 | Ę |   |   | 0   | , | 6   | Đ | 無 | 変換 |

![](_page_23_Picture_16.jpeg)

[h] [a] [n] [a] をタップして、[変換] をタッ プします。

![](_page_23_Picture_18.jpeg)

4 [k] [o] をタップし、[変換] をタップします。

5

◆ でスクロールして [子] をタップします。

6 [OK] をタップします。

| 申止 すわハナ子 5/30 ◀ ▶ |    |   |   |   |   |     |    |    |    |   |   |   |   |   |   |   |    |
|-------------------|----|---|---|---|---|-----|----|----|----|---|---|---|---|---|---|---|----|
| q                 | v  | v | e | è | 1 | r   | 1  | t  | 2  | / | ι | 1 |   | i | , | С | р  |
| а                 | s  | 3 | c | ł | 1 | f g |    | 9  | 1  | ı | j | j | k |   |   | I | -  |
| <b>@</b> +7       | 9  | z | z | > | < | (   | 2  | ,  | V  | ł | ) | r | ı | r | n |   | ×  |
| ₿ AB              | 1# |   |   |   |   |     | ス/ | ~- | -ス |   |   | 0 | , | ( | õ |   | ОК |

# お気に入り設定

コピーやファクス、スキャンでよく使う設定をお気に入り に登録できます。使うときはお気に入りリストから選択す るだけで簡単に操作できます。

参考

操作時にパスワードの入力画面が表示されるときは、管理者 に確認してください。

# お気に入りに登録する

宛先の入力ができるメニュー(ファクスなど)では宛先も 含めてお気に入りに登録できます。

#### メニュー画面から登録

現在の設定値をお気に入りに登録します。

![](_page_24_Picture_10.jpeg)

お気に入りが登録されているときは、[新規登録] をタップします。登録内容確認画面が表示されま す。

2 [登録名称] をタップし、名前を指定して、[OK] をタップします。

3 登録内容(設定したい設定値)を確認して、
 [OK]をタップします。

登録内容を変更するときは、[中止]をタップし、 メニュー画面に戻って設定を変更してください。

ホーム画面から登録

各メニューのお気に入りを登録します。

![](_page_24_Picture_17.jpeg)

ホーム画面の [お気に入り] をタップし、[新 規登録] をタップします。

**2** 登録する機能を指定します。 <sup>登録するメニュー画面が表示されます。</sup>

![](_page_24_Picture_20.jpeg)

設定値を変更して、☆ をタップします。

![](_page_24_Picture_22.jpeg)

5 登録内容(設定したい設定値)を確認して、 [OK]をタップします。

> 登録内容を変更するときは、[中止]をタップし、 メニュー画面に戻って設定を変更してください。

### お気に入りを使う

#### メニュー画面から選択

各メニュー画面で 🔂 をタップすると、そのメニューで 登録したリストが表示されます。使いたい登録名をタッ プします。設定値を確認して 💽 をタップします。

### ホーム画面から選択

ホーム画面で 🔄 をタップすると登録した全てのリスト が表示されます。使いたい登録名をタップします。設定 値を確認して 💿 をタップします。

### ホーム画面に登録する

よく使うお気に入りをホーム画面に登録できます。

![](_page_24_Picture_32.jpeg)

3

ホーム画面に登録するお気に入りの[>]を タップします。

ホーム画面で [お気に入り] をタップします。

| <ul> <li>・ パンプログラン XXX様 、 パンプログラン XXX様 、 パンプログラン XXX パンプログラン XXX様 、 パンプログラン XXX様 、 パンプログラン XXX パンプログラン XXX パンプログラン XXXX パンプログラン XXX パンプログラン XXXX パンプログラン XXX パンプログラン XXX パンプログラン XXX パンプログラン XXXX様 、 パンプログラン XXXX パンプログラン XXXX パンプログラン XXXX パンプログラン XXXX パンプログラン XXXX パンプログラン XXXX パンプログラン XXXX パンプログラン XXX様 、 パンプログラン XXXX パンプログラン XXXX パンプログラン XXXX パンプログラン XXXX パンプログラン XXXX パンプログラン XXXX パンプログラン XXXX パンプログラン XXXX パンプログラン XXXX パンプログラン XXXX パンプログラン XXXX パンプログラン XXXXX パンプログラン XXXXX パンプログラン XXXXX パンプログラン XXXXX パンプログラン XXXXX パンプログラン XXXXX パンプログラン XXXXX パンプログラン XXXXXX パンプログラン XXXXXX パンプログラン XXXXXX パンプログラン XXXXXX パンプログラン XXXXXX パンプログラン XXXXXXX パンプログラン XXXXXX パンプログラン XXXXXX パンプログラン XXXXXXXX パンプログラン XXXXXXXXXXXXXXXXXXXXXXXXXXXXXXXXXXXX</li></ul> |
|----------------------------------------------------------------------------------------------------|
|                                                                                                    |
|                                                                                                    |
| [追加/ 消去] をダップします。                                                                                                    |
| お気に入り<br>閉じる コピーA4                                                                                                    |
| 印刷部数 1                                                                                                    |
| カラーモード モノクロ                                                                                                    |
| 面 100 追加 この設定を使用<br>する する                                                                                                    |
|                                                                                                    |
| をタップすると、リストとホーム画面から削除できます。                                                                                                    |
| [今すぐコピー] か [通常のお気に入り] を夕                                                                                                    |

1 [今すぐコピー] か [通常のお気に入り] をタッ プします。

[今すぐコピー]を選択すると、タップするだけで すぐにコピーを開始できるアイコンがホーム画面 に追加されます。 [通常のお気に入り]は、登録した設定になった状 態のメニュー画面を表示します。

# コピーの仕方

基本的な手順を説明します。

![](_page_25_Picture_4.jpeg)

原稿をセットします。

![](_page_25_Picture_6.jpeg)

ホーム画面で [コピー] をタップします。

![](_page_25_Picture_8.jpeg)

現在の設定状態を[基本設定] タブで確認し ます。

設定を変更する場合は手順4に進みます。変更し ない場合は手順5に進んでください。

![](_page_25_Picture_11.jpeg)

![](_page_25_Picture_12.jpeg)

項目をタップして設定を変更します。

#### (参考)

- [応用設定] タブをタップすると、[原稿種類] や [詳細画質調整] などのコピー設定、[ページ集約] や [ID カードコピー] のようなコピーメニューが 選択できます。 ∠ 27ページ [コピー設定]
- 現在の設定をよく使う場合は、お気に入りに登録 しておくと便利です。 △ 25ページ 「お気に入り設定」

![](_page_25_Picture_18.jpeg)

![](_page_25_Picture_19.jpeg)

![](_page_25_Picture_21.jpeg)

🛯 🖓 をタップするとプレビュー画面が表示さ れます。

スキャン結果や設定されている用紙サイズ、種類な どを確認してください。

![](_page_25_Picture_24.jpeg)

💿 をタップします。 印刷が開始されます。

8

コピーが終わったら原稿を取り除きます。

# コピー設定

よく使うコピー設定は [基本設定] タブにあります。コピー画質を変えたり、割り付けや ID カードなどのコピーメニューは [応 用設定] タブにあります。設定できない項目はグレー表示、また製品がサポートしていない組み合わせは **!** が表示されます。

| ¢       | 基本設定 | 応用設定   | ☆ お気に入り               |
|---------|------|--------|-----------------------|
| $\odot$ | 0    | ●●● 濃度 | 1                     |
| モノクロ    | カラー  |        | 立门                    |
| ▶ 用紙設   | 定    | ☑ 倍率   |                       |
| 自       | 動    | 100%   | רב <i>"</i><br>7°76 - |
| 菖 原稿サ   | イズ   | 📑 両面設定 |                       |
| A       | 4    | 片面→片面  | $\bigcirc$            |
|         |      |        |                       |

| ¢ | 基本設定      | 応用設定           | I     | ☆ お気に入り |
|---|-----------|----------------|-------|---------|
|   | □□ ページ集約  | しない            | ]     | 1       |
|   | 🖥 原稿種類    | 文字·写真          |       | e<br>R  |
|   | 電 仕上げ     | グル−フ°(ヘ°−シ…    |       | ז"עד"ם- |
|   | 🔟 原稿セット方向 | 左向き            |       |         |
| _ | AD1 20    | 1/ 00 20 00.07 | T IVI | コピー     |

# [基本設定] タブ

| 項目名    |                                                              | 説明と設定値                                                                                    |  |
|--------|--------------------------------------------------------------|-------------------------------------------------------------------------------------------|--|
| カラーモード | モノクロでコピーする                                                   | かカラーでコピーするか指定します。                                                                         |  |
| 濃度     | コピー結果が薄いときは [+] をタップして濃度を上げます。背景まで黒くなるときは [-] をタップして濃度を下げます。 |                                                                                           |  |
| 用紙設定   | 給紙する装置を指定し<br>[自動]:自動で検出さ                                    | ッます。<br>された原稿サイズと、設定した倍率から、最適な用紙サイズを自動で給紙します。                                             |  |
| 倍率     | 拡大 / 縮小してコピー<br>A5 → A4 のようなサ                                | -します。<br>イズで指定もできます。                                                                      |  |
|        | 自動                                                           | 用紙サイズに合わせて自動で拡大 / 縮小します。                                                                  |  |
|        | 小さめフィット                                                      | スキャンした画像を印刷する用紙のサイズに収めるように、指定した倍率より小さめ<br>にコピーします。指定した倍率が、印刷する用紙サイズより大きいと、用紙からはみ<br>出します。 |  |
|        | 任意倍率                                                         | 倍率を数字で指定します。                                                                              |  |
|        | 等倍                                                           | 100%でコピーします。                                                                              |  |
| 原稿サイズ  | コピーする原稿のサイズを指定します。                                           |                                                                                           |  |
| 両面設定   | 用紙の両面にコピーします。片面の原稿2枚を、用紙の両面にコピーすることもできます。                    |                                                                                           |  |
|        | 両面設定                                                         | 両面コピーのレイアウトを指定します。                                                                        |  |
|        | 原稿セット方向                                                      | 原稿の向き(上向き、左向き)を指定します。                                                                     |  |
|        | 開き方向(原稿)                                                     | 原稿の開き方(とじ位置)を指定します。                                                                       |  |
|        | 開き方向(出力)                                                     | 印刷物の開き方(とじ位置)を指定します。                                                                      |  |

# [応用設定] タブ

| 項目名       | 説明と設定値                                                                                |                                                                                               |  |
|-----------|---------------------------------------------------------------------------------------|-----------------------------------------------------------------------------------------------|--|
| ページ集約     | 2in1 や 4in1 でコピーします。[割り付け順序] と[原稿セット方向]も指定します。                                        |                                                                                               |  |
|           | <b>2in1 のレイアウト例</b><br>左→右                                                            | 1 = 2 =                                                                                       |  |
| 原稿種類      | <br>原稿の種類を指定します。<br>[文字]:印刷濃度を落として速くコピーします。<br>[文字・写真(きれい)]:高品質で印刷できますが、コピーに時間がかかります。 |                                                                                               |  |
| 仕上げ       | 印刷物をソート(1部ご                                                                           | と)やグループ(ページごと)に並び替えます。                                                                        |  |
|           | ソート (1部ごと)                                                                            | グループ (ページごと)<br>1 1 1 2 2 3 3 3 3 3 3 3 3 3 3 3 3 3 3 3                                       |  |
| 原稿セット方向   | 原稿をセットした向き(                                                                           | (上向き、左向き)を指定します。                                                                              |  |
| 詳細画質調整    | コントラスト                                                                                | 明るい部分と暗い部分の差を調整します。[-] にすると明暗の差が小さくなり、暗<br>い印象になります。                                          |  |
|           | 鮮やかさ                                                                                  | 鮮やかさを調整します。[-] にするとくすんだ印刷になります。                                                               |  |
|           | 色調補正レッド                                                                               | レッドの濃さを調整します。[-] にすると青緑が強くなります。                                                               |  |
|           | 色調補正グリーン                                                                              | グリーンの濃さを調整します。[-] にすると赤紫が強くなります。                                                              |  |
|           | 色調補正ブルー                                                                               | ブルーの濃さを調整します。[-] にすると黄赤が強くなります。                                                               |  |
|           | シャープネス                                                                                | 画像の輪郭を調整します。[-] にすると輪郭が柔らかな印象になります。                                                           |  |
|           | 色相調整 肌の色味を調整します。[+]すると冷たく(グリーンが増す)、[-]すると<br>ドが増す)なります。                               |                                                                                               |  |
|           | 背景除去                                                                                  | 原稿の紙色がコピーされたり(白い背景が白くならない)、裏写りしている原稿を<br>コピーするときに指定します。[+] にすると背景全体が明るく(白く)なり、画<br>像がくっきりします。 |  |
| とじしろ      | 余白をつけたい位置([とじ位置])を指定してコピーします。[原稿セット方向]や[小さめフィット]を指定することもできます。                         |                                                                                               |  |
| 小さめフィット   | スキャンした画像を印刷する用紙のサイズに収めるように、指定した倍率より小さめにコピーします。指定した倍率が、印刷する用紙サイズより大きいと、用紙からはみ出します。     |                                                                                               |  |
| 影消し       | 雑誌や厚手の原稿をコヒ<br>くします。原稿台からの                                                            | ーしたときに出る、中央や縁回りの影(黒い部分)に白消し加工を施して、影を薄<br>)スキャンのみ対応です。                                         |  |
|           | 枠幅                                                                                    | 外縁部の白消し範囲を指定します。                                                                              |  |
|           | 中央幅                                                                                   | 中央部の白消し範囲を指定します。                                                                              |  |
| パンチ穴消し    | パンチ穴のある原稿は、パンチ穴の形状がコピーされることがあります。パンチ穴の跡を消したい(白消し<br>加工をする)ときに指定します。                   |                                                                                               |  |
|           | 消し位置                                                                                  | パンチ穴の位置を指定します。                                                                                |  |
|           | 消し量                                                                                   | 白消しする範囲(幅)を指定します。                                                                             |  |
| ID カードコピー | ID カードの表裏をスキ+<br>A4 サイズの用紙の片面<br>コピーします。                                              |                                                                                               |  |

# スキャン

書類や写真を読み取って、画像データにします。画像データは様々な方法で保存できます。

![](_page_28_Figure_4.jpeg)

# スキャンメニュー

| <b>س</b> ב_×                  | 説明                                                                 | 記載ページ                                                         |
|-------------------------------|--------------------------------------------------------------------|---------------------------------------------------------------|
| ネットワーク上の共有フォルダー<br>に保存したいとき   | [フォルダー] を選択します。                                                    | <i>∟</i> ☞ 30 ページ「フォルダーに保存する」                                 |
| プリンターから直接 E メールで送<br>信したいとき   | [メール] を選択します。                                                      | ∠☞ 30 ページ「メールに添付する」                                           |
| コンピューターに保存したいとき               | [Document Capture Pro]を選択します。                                      | ∠す 31 ページ「コンピューターに登録<br>した設定でスキャンする(Document<br>Capture Pro)」 |
|                               | コンピューター上で設定を確認してスキャン<br>したいときは、スキャナー用ソフトウェア<br>「Epson Scan2」を使います。 | ∠☞ 『ユーザーズガイド』 - 「スキャン」をご覧<br>ください。                            |
| プリンターにセットした外部メモ<br>リーに保存したいとき | [外部メモリー] を選択します。                                                   | ∠☞ 32 ページ 「外部メモリーに保存する」                                       |
| クラウドサービスを利用して保存<br>や転送したいとき   | [クラウド] を選択します。                                                     | ▲ 32 ページ「クラウドに保存する(Epson<br>Connect)」                         |
| スマートデバイスに保存したいと<br>き          | スマートデバイス用アプリケーション<br>「iPrint」を使います。                                | <i>∟</i> ☞『ユーザーズガイド』-「スキャン」をご覧<br>ください。                       |

## フォルダーに保存する

スキャンした画像を、ネットワーク上の指定フォルダーに 保存します。

#### 準備

フォルダーに保存するための準備をします。

プリンターのネットワーク設定を確認します。 コンピューターからネットワーク経由で印刷でき るときは、ネットワークで接続されているため確認 は不要です。ネットワークに接続されていない場合 は、管理者に確認してください。

- 2 保存先を設定します。
  - 共有フォルダー(SMB プロトコルを使用したもの)に保存する場合
     コンピューターに共有フォルダーを作成します。
     詳細は、『ユーザーズガイド』(電子マニュアル) 「スキャン」-「操作パネルからスキャンする」 「スキャンした画像を共有フォルダーまたは FTP
     サーバーに保存」をご覧ください。
  - FTP サーバー上のフォルダーに保存する場合 FTP サーバーの管理者に必要な情報(保存先) を確認してください。

(参考) アドレス帳にフォルダー情報を登録しておくと便利 です。

### 使い方

![](_page_29_Picture_11.jpeg)

![](_page_29_Picture_12.jpeg)

[ネットワークフォルダー]をタップします。

![](_page_29_Picture_14.jpeg)

![](_page_29_Picture_15.jpeg)

• [宛先] タブから選択 常用登録した宛先が表示されます。タップして指 定します。  アドレス帳から選択
 をタップして、登録されている宛先から 指定します。
 をタップして、新規に登録もで きます。

 直接入力

 をタップして、フォルダーパスを入力し ます。

 使考
 保存できるネットワークフォルダーは1件のみです。

4 [スキャン設定] タブをタップします。

現在の設定状態を確認します。

設定を変更する場合は手順5に進みます。変更し ない場合は手順6に進んでください。

![](_page_29_Figure_21.jpeg)

項目をタップして設定を変更します。

5

∠ 33ページ「スキャン設定」

6 をタップします。

スキャンが開始されます。

スキャンが終わったら原稿を取り除きます。

## メールに添付する

スキャンした画像を、メールに添付します。

#### 準備

メールサーバーが設定されているか確認します。 詳細は、『ユーザーズガイド』(電子マニュアル)-「プ リンターの準備」-「メールサーバーを設定する」をご 覧ください。

### 使い方

![](_page_29_Picture_33.jpeg)

原稿をセットして、ホーム画面で [スキャン] をタップします。

![](_page_30_Picture_1.jpeg)

#### [メール]をタップします。

![](_page_30_Picture_3.jpeg)

#### [宛先] タブで、宛先を選択します。

- 「宛先」タブから選択
   常用登録した宛先が表示されます。タップして指定します。
- アドレス帳から選択
   をタップして、登録されている宛先から 指定します。
   をタップして、新規に登録もで きます。
- 直接入力
   をタップして、メールアドレスを入力します。
- 履歴
   ② をタップして、履歴リストから指定します。

#### (参考)

メールの宛先は 10 件指定できます。グループで送 信する場合も 10 件まで指定できますが、同時に送 信できる宛先数は 200 件までです。

![](_page_30_Picture_11.jpeg)

[スキャン設定] タブをタップします。

現在の設定状態を確認します。 設定を変更する場合は手順5に進みます。変更し ない場合は手順6に進んでください。

![](_page_30_Picture_14.jpeg)

![](_page_30_Picture_15.jpeg)

△ 33ページ 「スキャン設定」

#### (参考)

現在の設定をよく使う場合は、お気に入りに登録しておくと便利です。 ∠3 25 ページ「お気に入り設定」

#### 💿 をタップします。

スキャンが開始されます。

![](_page_30_Picture_21.jpeg)

6

5

スキャンが終わったら原稿を取り除きます。

コンピューターに登録した設定でスキャンする (Document Capture Pro)

「Document Capture Pro」のジョブ設定に従ってスキャンを実行し、画像を処理(メールに添付や Web サーバー に保存など)します。

#### 準備

Document Capture Pro を使うための準備をします。

- 1 プリンターのネットワーク設定を確認します。 コンピューターからネットワーク経由で印刷でき るときは、ネットワークで接続されているため確認 は不要です。ネットワークに接続されていない場合 は、管理者に確認してください。
- 2 スキャナー用ソフトウェア「Epson Scan2」 をインストールして、接続するプリンターを 登録します。

インストール方法と登録方法は、『ユーザーズガイ ド』(電子マニュアル)の「文書や写真をスキャン するソフトウェア (Epson Scan2)」をご覧くだ さい。

 スキャナー用ソフトウェア「Document Capture Pro」をインストールして、ジョブ を作成します。

> インストール方法とジョブの作成方法は、『ユー ザーズガイド』(電子マニュアル)-「スキャン」-「操作パネルからスキャンする」-「コンピュー ターに登録した設定でスキャンする(Document Capture Pro)」をご覧ください。

4 プリンターの操作パネルで動作モードを設定 します。

「Document Capture Pro」をインストールした コンピューターに合わせて動作モードを設定しま す。管理者に確認して、設定が必要なときは、以下 を実施してください。

 ホーム画面で[設定] - [本体設定] - [スキャン 設定] をタップします。

 ② [Document Capture Pro 設定] をタップして 動作モードを指定します。
 クライアントモード: Windows または Mac OS サーバーモード: Windows Server

③[設定開始]をタップします。

![](_page_31_Figure_2.jpeg)

# スキャン設定

設定できない項目はグレー表示されます。

[メール] と [ネットワークフォルダー]

![](_page_32_Picture_5.jpeg)

![](_page_32_Picture_6.jpeg)

[外部メモリー] と [クラウド]

![](_page_32_Picture_8.jpeg)

![](_page_32_Picture_9.jpeg)

保存履歴の印刷ができます

![](_page_32_Picture_11.jpeg)

# 設定値

以下の項目は、スキャンメニューの [メール] と [ネットワークフォルダー] では [スキャン設定] タブに、[外部メモリー] と [クラウド] では [基本設定] タブと [応用設定] タブに表示されます。メニューや設定状況によって表示されないものが あります。

| 項目名    | 説明と設定値                         |                                                                                                    |          |                                     |                               |      |
|--------|--------------------------------|----------------------------------------------------------------------------------------------------|----------|-------------------------------------|-------------------------------|------|
| カラーモード | モノクロでスキャンするかカラーでスキャンするかを指定します。 |                                                                                                    |          |                                     |                               |      |
| ファイル形式 | ファイル形式 スキャンしたデータの保存形式を指定します。   |                                                                                                    |          |                                     |                               |      |
|        |                                | ファイル形式                                                                                                    | フォルダー    | メール                                 | 外部メモリー                        | クラウド |
|        |                                | JPEG                                                                                                    | 0        | 0                                   | 0                             | 0    |
|        |                                | PDF                                                                                                    | 0        | 0                                   | 0                             | 0    |
|        |                                | TIFF<br>(シングルページ)                                                                                                    | 0        | ○*                                  | 0                             | -    |
|        |                                | TIFF<br>(マルチページ)                                                                                                    | O *      | <b>*</b>                            | 0*                            | -    |
|        |                                | *:モノクロスキャンの                                                                                                    | Dみ対応     |                                     |                               |      |
|        | 圧縮率                            | 保存するスキャン画                                                                                                    | 象の圧縮率を指定 | します。                                |                               |      |
|        | PDF 設定                         | <ul> <li>PDF 設定</li> <li>ファイル形式で [PDF] を指定すると、パスワードが設定</li> <li>32 文字までの半角英数字で設定してください。</li> <li>(文書を開くパスワード)を設定すると、PDF を開くる要です。</li> <li>(権限パスワード)を設定すると、印刷や編集に制限が</li> </ul> |          | が設定できます。ノ<br>開くときにパスワー<br>限がかけられます。 | -<br>「スワードは、<br>- ドの入力が必<br>。 |      |

| 項目名         |                                                                                                    | 説明と設定値                         |
|-------------|----------------------------------------------------------------------------------------------------|--------------------------------|
| 解像度         | スキャンする解像度を指定します。解像度を下げると、画像は粗くなりますがデータサイズを小さくできます。<br>解像度を上げると、画像品質が上がりますが、データサイズが大きくなり、読み込みに時間がかかります。                                                                                         |                                |
| 両面設定        | 両面設定                                                                                                    | 原稿を片面だけスキャンするか両面スキャンするかを指定します。 |
|             | 原稿セット方向                                                                                                    | 原稿の向き(上向き、左向き)を指定します。          |
|             | 開き方向(原稿)                                                                                                    | 原稿の開き方向(とじ位置)を指定します。           |
| 原稿読み取り      | <ul> <li>読み取りサイズ スキャンする対象範囲を指定します。</li> <li>[自動キリトリ]:文字や画像のある部分のみスキャンします。原稿の空白部分が力や<br/>トされ、画像サイズが小さくなります。</li> <li>[最大範囲]:スキャナーが読み取れる最大サイズでスキャンします。サイズの違う「<br/>稿でも、同じサイズにスキャンされます。</li> </ul> |                                |
|             | 原稿セット方向                                                                                                    | 原稿の向き(上向き、左向き)を指定します。          |
| 原稿種類        | 原稿の種類を指定します。<br>[文字]:文字が主体の原稿です。<br>[文字・写真]:文字と写真(画像)が混在している原稿です。<br>[写真]:写真(画像)が主体の原稿です。                                                                                                    |                                |
| 濃度          | スキャン画像の濃度を調整します。<br>-4(薄い)~+4(濃い)の範囲で調整できます。文字や画像が黒くつぶれてスキャンされるときは、[-] で<br>薄くします。                                                                                                    |                                |
| 影消し         | 説明は以下を参照してください。                                                                                                    |                                |
| パンチ穴消し      | │ <i>▲</i> 27 ページ「コピー設定」                                                                                                    |                                |
| 件名          | メールの件名を入力します。<br>半角の英数字記号で 50 文字まで入力できます。                                                                                                    |                                |
| 添付最大ファイルサイズ | メールに添付するファイルの最大サイズを設定します。<br>メール送信先の設定によって、ファイル容量が大きいと受信できないことがあります。                                                                                                    |                                |
| ファイル名       | スキャンデータにファイルヘッダー(任意)や日付、時刻を入れた名前で保存できます。                                                                                                    |                                |

# ファクス(ファクス契約された場合のみ)

基本的な送信の仕方と受信の仕方を説明します。 ファクスの詳しい使い方は『ユーザーズガイド』(電子マ ニュアル)-「ファクス」をご覧ください。

# 送信の仕方

基本的な送信手順を説明します。

![](_page_34_Picture_6.jpeg)

原稿をセットします。

![](_page_34_Picture_8.jpeg)

ホーム画面で[ファクス]をタップします。

![](_page_34_Picture_10.jpeg)

#### 宛先を指定します。

![](_page_34_Picture_12.jpeg)

宛先は以下のいずれかの方法で指定できます。

- [宛先] タブから選択 常用登録した宛先が表示されます。タップして指 定します。
- アドレス帳から選択
   をタップして、登録されている宛先から 指定します。
   をタップして、新規に登録もで きます。
- 直接入力
   歴史
   をタップして、宛先のファクス番号を入力します。
- 宛先履歴
   ② をタップして、履歴リストから指定します。

(参考)

- モノクロ送信では 200 件までの宛先が指定できます。カラー送信は1件のみです。
- 選択した宛先を削除したいときは、もう一度宛先にタップしてチェックを外してください(直接入力以外)。
- [セキュリティー設定] で [直接ダイヤル制限] が 設定されていると、直接入力はできません。
- [接続回線] で [構内交換機(PBX)] [外線発信 番号] で発信者番号を指定すると、0 ポーズなど の外線発信番号の代わりに指定した番号を宛先番 号の先頭に入力します。
- 直接入力で、ダイヤル中にポーズ(約3秒の待ち時間)を入れたいときはハイフン(-)を入力します。

![](_page_34_Picture_24.jpeg)

#### [ファクス設定] タブをタップします。

現在の設定状態を確認します。 設定を変更する場合は手順5に進みます。変更し ない場合は手順6に進んでください。

| ¢ | 宛先を指定して                        |         |       |
|---|--------------------------------|---------|-------|
|   | 宛先                             | ファクス設定  |       |
|   | 読み取り設定                         |         | オンフック |
|   | ╡<br>□ 存<br>目<br>(別<br>日<br>(別 | 見稿 A4 □ | R     |
|   | 🖥 原稿種類                         | 文字      |       |
|   | カラーモード                         | モノクロ    | →送信   |

![](_page_34_Figure_28.jpeg)

### 6 モノクロで送信するときに <table-cell> をタップする とプレビュー画面が表示されます。

送信データを確認してください。[送信開始]をタッ プすると送信が開始されます。[中止]をタップす ると設定画面に戻ります。

![](_page_34_Figure_31.jpeg)

ます。

35

![](_page_35_Picture_2.jpeg)

カラーで送信する場合や、プレビューせずに 送信するときは 💽 をタップします。 送信が開始されます。

8

送信が終了したら原稿を取り除きます。

# 受信の仕方

ファクスを受信すると自動でプリンターが印刷します。印 刷せずに、画面で確認したり、プリンターから直接メール や共有フォルダーに転送や、コンピューターに直接保存し たりすることもできます。 \_374ページ「こんなことができます」 設定方法は『システム管理者ガイド』(電子マニュアル)-

「ファクス設定編」-「項目を選んでファクスの機能を設定 する |- 「受信モードを設定する |をご覧ください。

ここでは、プリンターの画面で受信文書を確認する手順を 説明します。

![](_page_35_Picture_10.jpeg)

ホーム画面で [ファクスボックス] をタップ

[受信 / 親展] をタップします。 2 受信 / 親展ボックスのリストが表示されます。 確認 するボックスをタップします。

受信ボックスにパスワードを設定していると 3 きは、パスワードを入力します。

![](_page_35_Picture_14.jpeg)

プレビュー画面が表示されます。 ① ② : 縮小、拡大 く >:前ページへ移動、次ページへ移動 🔜:印刷や保存などのメニューを表示 ・
画面を回転

5

確認したら受信文書を削除するか印刷します。

#### !重要

プリンターメモリーの空き容量が不足するとファク スの送受信ができなくなります。確認した文書は速 やかに処理してください。

# ファクス送信時の設定

送信時の原稿読み取り設定や送信設定は[ファクス設定]タブにあります。レポート印刷やポーリング受信などのファクスメニューは 🚍 (応用ボタン) にあります。設定できない項目はグレー表示、また製品がサポートしていない組み合わせは **!** が表示されます。

![](_page_36_Figure_4.jpeg)

![](_page_36_Picture_5.jpeg)

| 項目名    |            | 説明と設定値                                                                                                    |
|--------|------------|----------------------------------------------------------------------------------------------------|
| 読み取り設定 | 原稿サイズ(原稿台) | 原稿を原稿台にセットしたときの原稿サイズを指定します。                                                                                                    |
|        | 原稿種類       | 原稿の種類を指定します。<br>[文字]:文書が主体の原稿です。<br>[文字・写真]:文字と写真(画像)が混在している原稿です。<br>[写真]:写真(画像)が主体の原稿です。                                                                                                |
|        | カラーモード     | モノクロで読み取るかカラーで読み取るかを指定します。                                                                                                    |
|        | 画質         | どんな画質で読み取るかを指定します。<br>画質を優先させると、読み取りに時間がかかったり、データサイズが大きくなっ<br>たりします。速度を優先させると、速く読み取りできますが、原稿の種類によっ<br>ては受信側できれいに出力されないことがあります。                                                           |
|        | 濃度         | 原稿を読み取るときの濃度を調整します。<br>文字などが薄い原稿は設定値を大きくしてください。<br>ただし、背景まで画像として取り込むため、通信時間が長くなります。                                                                                                    |
|        | 背面除去       | 詳細はコピーの設定値を参照してください。                                                                                                    |
|        | シャープネス     | ▲ 27ページ「コピー設定」                                                                                                    |
|        | ADF 自動両面   | ADF にセットした原稿の両面を自動で読み取るときに指定します。                                                                                                    |
|        | ADF 連続読込   | 大量の原稿や異なるサイズの原稿をまとめて送りたいときに指定します。<br>サイズが異なる原稿をまとめて ADF にセットすると、一番大きな原稿サイズ<br>で全ての原稿が送信されます。原稿と同じサイズで送信したいときは、混在さ<br>せないでください。<br>また、次の原稿をセットする案内が表示されたら、20 秒以内に操作しないと<br>蓄積を終了して送信されます。 |

| 項目名  |            | 説明と設定値                                                                                                    |
|------|------------|----------------------------------------------------------------------------------------------------|
| 送信設定 | ダイレクト送信    | 原稿を読み取りながら、送信します。送信結果をすぐに確認したいときに指定<br>します。                                                                                                    |
|      | 優先送信       | これから送信するファクスを優先して送信します。内部メモリーに未送信デー<br>タが複数あるときに指定します。                                                                                                    |
|      | 時刻指定送信     | 指定の時刻に送信したいときに指定します(モノクロファクスのみ)。                                                                                                    |
|      | 発信元情報の付加   | <ul> <li>送信元の情報を入れてファクス送信できます。</li> <li>発信元情報の付加<br/>発信元の名前とファクス番号を入れたいときに指定します。合わせて位置の<br/>指定ができます。 <ul> <li>[原稿外]:</li> <li>先端の余白に発信元情報を入れて送信します。送信文書のサ<br/>イズによっては、受信側で2ページ目が印刷されることが<br/>あります。</li> <li>[原稿内]:</li> <li>スキャンした画像の先頭部(上から約7mm)に発信元情報<br/>を入れて送信します。そのため、この部分の画像は欠落しま<br/>すが、受信側での印刷を1ページに収めることができます。</li> <li>[付加しない]:発信元情報を入れずに送信します。</li> <li>発信元名<br/>20件まで追加で登録できます。送信時に発信元として付けたい宛先を指定<br/>します。</li> <li>追加情報<br/>発信元のファクス番号か、宛先の情報(会社名など)を入れます。</li> </ul> </li> </ul> |
|      | 送信結果メール通知  | 送信が終了すると結果をメールで連絡します。[送信先] で通知を受けるメー<br>ルアドレスを指定してください。                                                                                                    |
|      | 通信結果レポート印刷 | 通信結果レポートの印刷設定をします。                                                                                                    |
|      | バックアップ送信設定 | 送信原稿のバックアップデータを保存したいときに指定します。アドレス帳に<br>登録したメールまたはフォルダーに1件のみ保存できます(モノクロファクス<br>のみ)。                                                                                                    |

# 応用ボタン

| 項目名      | 説明と設定値                |                                                                                                    |  |
|----------|-----------------------|----------------------------------------------------------------------------------------------------|--|
| 通信履歴表示   | 通信履歴が確認できます。          |                                                                                                    |  |
| ファクスレポート | 通信結果レポート              | 最後に送信したファクスやポーリング受信の、通信結果を印刷します。                                                                                   |  |
| 印刷       | 通信管理レポート              | 送受信結果の一覧を印刷します。                                                                                                    |  |
|          | 蓄積文書リスト               | 未完了ジョブ(送受信)など内部メモリーに蓄積されている文書のリストを印<br>刷します。                                                                       |  |
|          | ファクス機能設定リスト           | ファクス関連の設定状態を印刷します。                                                                                                 |  |
|          | 条件保存・転送リスト            | 条件保存・転送の設定一覧を印刷します。                                                                                                |  |
|          | プロトコルログ               | 最後のファクス通信の詳細な通信レポートを印刷します。                                                                                         |  |
| 拡張ファクス   | ポーリング受信               | 相手先にポーリング用として蓄積してあるファクス文書を、受信側から要求し<br>て受信します。                                                                     |  |
|          | ポーリング送信 / 掲示板ボック<br>ス | 相手からのポーリング要求(Fコードの対象は掲示板)で送信するファクス文<br>書を蓄積します(モノクロファクスのみ)。                                                        |  |
|          | 待機文書蓄積                | 送信文書をプリンターに保存します。宛先を指定すればいつでも送信できます。<br>同じ文書を繰り返し送信したいときに便利です。<br>10 ファイル(1 ファイルが 100 ページまで)のモノクロファクスのみ蓄積<br>できます。 |  |
| ファクスボックス | ショートカットです。ファクスボ       | ックスやファクス設定画面が表示できます。                                                                                               |  |
| ファクス設定   |                       |                                                                                                    |  |

現在の設定状態を [基本設定] タブと [応用

設定]タブで確認します。

# 外部メモリーから印刷

外部メモリーとは、USB メモリーなどの外部記憶装置の 総称です。外部メモリー内の JPEG や PDF、TIFF デー タをプリンターだけで印刷できます。

![](_page_38_Picture_4.jpeg)

6

部数表示をタップして、入力画面で部数を入力する かテンキーで部数を指定できます。 JPEG 印刷は [<] [>] または画面を左右にフリッ クで他の画像を表示できます。

# 外部メモリーから印刷設定

設定確認が必要な項目は[基本設定]タブにあります。印刷画質やレイアウトを変えたり、両面印刷や印刷順序の指定などは[応 用設定]タブにあります。設定できない項目はグレー表示、また製品がサポートしていない組み合わせは 1 が表示されます。

![](_page_39_Picture_3.jpeg)

| ¢ |      | 基本設定  | 応用設定 |        |
|---|------|-------|------|--------|
|   | 12   | レイアウト | 1面   | 1      |
|   | þ    | トリミング | オフ 🕕 | 部 合計3枚 |
|   | -    | 印刷品質  | 標準   |        |
|   | 2000 | 日付表示  | ₹7   | 印刷開始   |

## [基本設定] タブ

| 項目名    | 説明と設定値                                                                        |
|--------|-------------------------------------------------------------------------------|
| 用紙設定   | 印刷用紙をセットした給紙装置を指定します。                                                         |
| カラーモード | [カラー(自動)] にしておくと、印刷データを自動で判別して印刷します。 モノクロ (白黒) 固定で印刷したい場合は、<br>[モノクロ] を指定します。 |

#### \_\_\_\_\_ [応用設定] タブ

## JPEG 印刷

| 項目名   | 説明と設定値                                                                                                    |
|-------|----------------------------------------------------------------------------------------------------|
| レイアウト | 1 枚の用紙に、20 面配置やインデックス印刷ができます。         インデックス印刷       20 面配置         ●       ●         ●       ●         ●       ●         ●       ●         ●       ●         ●       ●         ●       ●         ●       ●         ●       ●         ●       ●         ●       ●         ●       ●         ●       ●         ●       ●         ●       ●         ●       ●         ●       ●         ●       ●         ●       ●         ●       ●         ●       ●         ●       ●         ●       ●         ●       ●         ●       ●         ●       ●         ●       ●         ●       ●         ●       ●         ●       ●         ●       ●         ●       ●         ●       ●         ●       ●         ●       ●         ●       ●     < |
| トリミング | トリミングするかどうかを設定します。         [オン]:上下(または左右)が切り取られます         「(オフ]:左右(または上下)に余白ができます。         「(オフ]:左右(または上下)に余白ができます。                                                                                                    |

| 項目名    | 説明と設定値                                                                                                    |                                                                           |  |
|--------|----------------------------------------------------------------------------------------------------|---------------------------------------------------------------------------|--|
| 印刷品質   | [きれい] は [標準] に比べ、印刷画質を優先するため印刷時間が長くなります。                                                                                           |                                                                           |  |
| 日付表示   | 撮影日を入れて印刷するときの表示方法を指定します。<br>• 一部のレイアウトや、撮影日情報のないデータは日付印刷できません。<br>• 20 面を選択すると、自動的に日付印刷されます。<br>• データを保存し直すと、保存した日付で印刷されることがあります。 |                                                                           |  |
| 自動画質補正 | オートフォトファイン!EX(自動)                                                                                                    | エプソン独自の画像解析・処理技術を使って自動的に高画質化します。                                          |  |
|        | オートフォトファイン!EX(人物)                                                                                                    | [オートフォトファイン! EX (自動)]は、自動で画像を解析し、最適な<br>補正で印刷します。また、撮影シーン(人物、周島など)に合わせて補正 |  |
|        | オートフォトファイン!EX(風景)                                                                                                    | モードを指定することもできます。                                                          |  |
|        | オートフォトファイン!EX(夜景)                                                                                                    |                                                                           |  |
|        | 自動補正なし                                                                                                    | 補正しません。                                                                   |  |
| 赤目補正   | 赤く撮影された目の色の補正方法を指定します。ただし、画像によっては赤目が補正されず、赤目以外の部分が補<br>正されてしまうこともあります。                                                             |                                                                           |  |

# PDF 印刷

| 項目名                          | 説明と設定値                           |                            |
|------------------------------|----------------------------------|----------------------------|
| 印刷順序                         | 正順印刷 複数の印刷ファイルがあるとき先頭ページから印刷します。 |                            |
| 逆順印刷 複数ページの印刷ファイルを最終ページから印刷し |                                  | 複数ページの印刷ファイルを最終ページから印刷します。 |

# TIFF 印刷

| 項目名   | 説明と設定値         |
|-------|----------------|
| レイアウト | CP 「JPEG 印刷」参照 |
| トリミング |                |
| 印刷品質  |                |
| 印刷順序  | ☐ 「PDF 印刷」参照   |
| 日付表示  | ☞ 「JPEG 印刷」 参照 |

# インクパックの交換

ホーム画面の 🖶 をタップするとインク残量が表示されます。お手元に交換用インクパックがないときは、保守サービス実施店またはスマートチャージセンターに連絡してください。

△ 裏表紙「お問い合わせ先」

## インクパックを交換する

インクパック交換のメッセージが表示されたら、プリン ターの画面に表示された操作手順を見ながら交換します。 インクパックの取り扱いのご注意は以下をご覧ください。 2742ページ「取り扱いのご注意」

![](_page_41_Picture_6.jpeg)

インクパックをセットするときは、インクパックの形を整えて からセットしてください。変形したままだと正しくセットでき ず、インク残量が正常に表示されないことがあります。

# インクパックについて

## 取り扱いのご注意

- インクパックは常温で直射日光を避けて保管してください。
- インクパックは個装箱に印刷されている期限までに使用することをお勧めします。
- インクパックは個装箱の底面を下にして保管してくだ さい。
- インクパックを寒い所に長時間保管していたときは、 12時間以上室温で放置してからお使いください。

 イラストで示した部分には触らないでください。正常 に印刷できなくなるおそれがあります。

![](_page_41_Figure_15.jpeg)

- インクパックは全色セットしてください。全色セット しないと印刷できません。
- インク充填中は電源を切らないでください。充填が不 十分で印刷できなくなるおそれがあります。
- インクパックを取り外した状態でプリンターを放置しないでください。プリントヘッド(ノズル)が乾燥して印刷できなくなるおそれがあります。
- 使用途中で取り外したインクパックは、インク供給孔 部にホコリが付かないように、プリンターと同じ環境 で保管してください。ただし、インク供給孔内には弁 があるため、ふたや栓をする必要はありません。
- 取り外したインクパックはインク供給孔部にインクが 付いていることがありますので、周囲を汚さないよう にご注意ください。
- インクパックは IC チップでインク残量などの情報を 管理しているため、インク残量がある状態で取り外し ても再装着して使用できます。
- 本製品はプリントヘッドの品質を維持するため、イン クが完全になくなる前に動作を停止するように設計さ れており、使用済みインクパック内にインクが残りま す。
- インクパックに再生部品を使用している場合がありますが、製品の機能および性能には影響ありません。
- インクパックの外観や仕様は、改良のため予告なく変 更することがあります。
- インクパックを分解または改造しないでください。正常に印刷できなくなるおそれがあります。
- プリンターに付属のインクパックは、交換には使えま せん。
- イールド枚数(印刷可能枚数)は印刷する画像や印刷 用紙の種類、印刷頻度、気温などの環境条件により異 なります。

## インクの消費

 プリントヘッドを良好な状態に保つため、ヘッドク リーニングなどのメンテナンス動作で全色のインクが 消費されます。また、電源投入時にも消費されること があります。

- モノクロやグレースケール印刷の場合でも、用紙種類 や印刷品質の設定によっては、カラーインクを使った 混色の黒で印刷します。
- 設置直後のインク初期充填では、プリントヘッドノズル(インクの吐出孔)の先端部分までインクを満たして印刷できる状態にするため、その分インクを消費します。そのため、初回は2回目以降に取り付けるインクパックよりも印刷できる枚数が少なくなることがあります。

### 回収

資源の有効活用と地球環境保全のため、使用済み消耗品の回収にご協力ください。

エプソンのスマートチャージセンターで使用した消耗品 (インクパック)の回収は、「引取回収サービス」をご利 用ください。回収サービスの詳細は、エプソンのウェブ サイトをご覧ください。

< www.epson.jp/recycle/ >

# メンテナンスボックスの交換

(参考)

インクあふれ防止のため、いっぱいになるとボックスを交換 するまで印刷できませんが、ファクス送信や外部メモリーへ のデータ保存などはできます。

# メンテナンスボックスを交換する

メンテナンスボックス交換のメッセージが表示されたら、 プリンターの画面に表示された操作手順を見ながら作業し てください。

メンテナンスボックスの取り扱いのご注意は以下をご覧く ださい。

▲ タイイページ「メンテナンスボックスについて」

![](_page_43_Figure_10.jpeg)

# メンテナンスボックスについて

### 取り扱いのご注意

- メンテナンスボックスのICチップに触らないでください。正常な動作や印刷ができなくなるおそれがあります。
- メンテナンスボックスは密封するまで傾けないでくだ さい。インクが漏れることがあります。
- 直射日光を避けて保管してください。
- 印刷中は交換しないでください。廃インクが漏れることがあります。
- 取り外して長期間放置したメンテナンスボックスは、
   再使用しないでください。内部のインクが固化し、インクを吸収できません。
- 交換時以外はカバーやメンテナンスボックスを取り外 さないでください。インクが漏れるおそれがあります。

### 回収と廃棄

- 使用済みメンテナンスボックスは、「引取回収サービス」をご利用ください。回収サービスの詳細は、エプソンのウェブサイトをご覧ください。
   < www.epson.jp/recycle/ >
- 廃棄する場合は地域の法令に従って廃棄してください。

# プリントヘッド(ノズル)の目詰まりを防ぐ

プリントヘッド(用紙にインクを吹き付ける部分)が目詰まりすると、おかしな色味になったり横筋が入ったような印刷になります。

# プリントヘッドの乾燥を防ぐ

万年筆や油性ペンにペン先の乾燥を防ぐキャップがあるように、プリンターにもインクの乾燥を防ぐためのキャップがあります。このキャップは、電源ボタンを押して電源を切ったときに正しくキャップされます。プリンターの動作中に電源プラグをコンセントから抜いたり、停電になったときは、キャリッジがホームポジションに戻らず、キャップされません。()を押して電源を切り直してください。

## ホコリが付かないようにする

プリントヘッドのノズル(インクを出す穴)はとても小さいため、ホコリが原因で目詰まりすることがあります。使用しないときは背面 MP トレイの給紙ロカバーを閉めてください。また、プリンターの内部は布やティッシュペーパーなどで拭かないでください。繊維くずなどで目詰まりすることもあります。

∠〒47ページ「プリンターをクリーニングする」

## 印刷の前に

印刷品質を重視する印刷や、大量に印刷する前に、ノズル チェック(目詰まりの確認)をすることをお勧めします。 ノズルチェックは、ホーム画面から[設定]-[プリンター のお手入れ]-[プリントヘッドのノズルチェック]で行 います。以降は、画面に従って操作してください。

# 給紙経路をクリーニングする

給紙経路が汚れていると、印刷用紙が汚れたり、給紙され なかったり、斜めに印刷されたりします。

### 印刷物が汚れる

普通紙を通紙して製品内部(ローラー)をクリーニングし てください。

ホーム画面で[設定]-[プリンターのお手入れ]-[内部ローラークリーニング]を選択します。

印刷汚れが発生する給紙装置を選択します。 2 初期値はC1(用紙カセット1)が指定されていま す。

![](_page_45_Picture_9.jpeg)

[開始] をタップします。

![](_page_45_Picture_11.jpeg)

用紙にインクの汚れが付かなくなるまで手順 2と3を繰り返します。

印刷物の汚れやこすれがなくならないときは、 5 別の給紙装置に普通紙をセットして手順1~ 4をお試しください。

背面 MP トレイで給紙ミスが発生する

クリーニングシートで製品内部(ローラー)をクリーニン グすると、給紙ミスを防げることがあります。

- ホーム画面で[設定]-[プリンターのお手入れ]-[内部ローラークリーニング]を選択します。
- 画面の給紙装置をタップして、背面 MP トレ 2 イ(B)を選択します。
- 背面 MP トレイにクリーニングシートをセッ 3 トします。

クリーニングシートは背面 MP トレイでのみ使え ます。以下からお買い求めいただけます。 エプソンダイレクト < http://shop.epson.jp/supply/paper/ > 商品名:PX/PM 用クリーニングシート

[開始] をタップします。

![](_page_45_Picture_21.jpeg)

手順1~4を、2~3回繰り返します。 クリーニングシートは、3回程度のご使用で効果が なくなります。

4

# プリンターをクリーニングする

原稿台や ADF にインクやホコリが付くと、その部分も画像としてスキャンされて、思わぬ取り込み結果になることがあります。

#### !重要

- アルコールやシンナーなどでプリンターを拭かないでくだ さい。プリンターを破損するおそれがあります。
- ガラス面を強く押したりこすったり、傷をつけたりしない ようにご注意ください。傷がつくとスキャン品質が低下す るおそれがあります。

#### 参考

ガラス面に油脂や頑固な汚れが付いたときは、柔らかい布に 少量のガラスクリーナーを付けて拭いてください。汚れを落 とした後は水分が残らないようによく拭き取ってください。

# 原稿台のクリーニング

スキャンしたデータにムラやシミなどがあるときは、原稿 カバーを開けてガラス面をクリーニングしてください。

![](_page_46_Picture_11.jpeg)

# ADF のクリーニング

ADF からコピーやスキャンなどをすると汚れが出たり、 原稿の給紙ミスが発生したりするときは、ADF をクリー ニングしてください。

![](_page_46_Picture_14.jpeg)

水を含ませた柔らかい布を固く絞ってロー ラーを拭いてください。

乾いた布で拭くと、表面に傷がつくおそれがありま す。ローラーが乾いてからお使いください。

![](_page_46_Picture_17.jpeg)

![](_page_46_Picture_18.jpeg)

2

**原稿カバーを開けます**。 イラストで示した部分を拭きます。

![](_page_46_Figure_20.jpeg)

# メッセージが表示された

| メッセージ                                                                        | 対処方法                                                                                                    |  |
|------------------------------------------------------------------------------|----------------------------------------------------------------------------------------------------|--|
| プリンターエラーが発生しました。電源<br>を入れ直してください。詳しくはマニュ<br>アルをご覧ください。                       | <ul> <li>プリンター内部や用紙カセットに用紙や保護材が残っていたら取り除いてください。電源を入れ直しても同じメッセージが表示されるときは、エラーコードを控えてから保守サービス実施店またはスマートチャージセンターにご連絡ください。</li> </ul>                                                                                                    |  |
| エラーコード:XXXXXX                                                                | <ul> <li>以下のエラーコードが表示されたときは、各給紙装置のセット可能枚数を確認してください。</li> <li>000181、000184</li> </ul>                                                                                                    |  |
| プリンターエラーが発生しました。詳<br>しくはマニュアルをご覧ください。印<br>刷以外の機能は使用できます。                     | プリンターが故障している可能性があります。保守サービス実施店またはスマー<br>トチャージセンターに修理を依頼してください。ただし、スキャンなど、印刷以<br>外の機能は使用できます。                                                                                                    |  |
| プリンターエラーが発生しました。詳<br>しくはマニュアルをご覧ください。                                        | プリンターが故障している可能性があります。保守サービス実施店またはスマー<br>トチャージセンターに修理を依頼してください。                                                                                                    |  |
| XX に用紙を補充してください。用紙サ<br>イズ:XX 用紙種類:XX                                         | 用紙を補充して、用紙力セットを奥までセットしてください。                                                                                                    |  |
| XX の給紙ローラーが交換時期に近づい<br>ています。                                                 | 給紙ローラーは定期交換部品です。交換時期に達すると、背面 MP トレイや表示<br>された用紙カセットから正しく給紙できなくなります。お早めに保守サービス実<br>施店またはスマートチャージセンターに交換を依頼してください。                                                                                                    |  |
| XX の給紙ローラーが交換時期に達しました。                                                       | 給紙ローラーの交換が必要です。保守サービス実施店またはスマートチャージセ<br>ンターに連絡してください。                                                                                                    |  |
| XX が故障したため、印刷できません。<br>別の給紙装置からは印刷できます。                                      | 電源を入れ直して、用紙カセットをセットし直してください。それでも同じメッ<br>セージが表示されるときは、保守サービス実施店またはスマートチャージセン<br>ターにご連絡ください。                                                                                                    |  |
| インク量が限界値以下のためインクパッ<br>ク交換が必要です。                                              | プリントヘッドの品質を維持するため、インクが完全になくなる前に動作を停止<br>するように設計されています。新しいインクパックと交換してください。                                                                                                    |  |
| 自動表示をオフにします。一部の機能が<br>使えなくなります。詳しくはマニュアル<br>をご覧ください。                         | [設定画面自動表示]設定が無効になっていると AirPrint は使用できません。                                                                                                    |  |
| ダイヤルトーンが検出できません。                                                             | [設定] - [本体設定] - [ファクス設定] - [基本設定] - [接続回線] の順にタッ<br>プして、[構内交換機(PBX)] を選択すると問題が解決することがあります。外<br>線発信番号が必要な環境では、[構内交換機(PBX)] を選択した後に、外線発<br>信番号を登録してください。登録後に外線の宛先にファクス送信するときは、外<br>線発信番号の代わりに#(シャープ)を入力します。これにより通信がより確実<br>になります。<br>それでも同じメッセージが表示されるときは、[ダイヤルトーン検出] を無効に<br>してください。ただし、ファクス番号の最初の番号が抜けるなど、間違った番号<br>にダイヤルしてしまう可能性があります。 |  |
| ファクスデータ量が上限に達したため、<br>ファクス受信できませんでした。ホーム<br>画面下部の[ジョブ / 状態]を押して確<br>認してください。 | <ul> <li>以下の理由で処理が済んでいない受信文書を処理してください。</li> <li>プリンターのエラーなどで印刷されていない<br/>プリンターのエラーを解除してください。エラーの内容と対処方法は、「ゴボタンを押して「プリンター状態」をタップすると確認できます。</li> <li>保存先のコンピューターまたは外部メモリーに保存されていない<br/>保存されていない受信文書は、「ゴボタンを押して「ジョブ状態」をタップする<br/>と確認できます。保存するには、保存先のコンピューターを起動するか、また<br/>は外部メモリーをプリンターに接続してください。</li> </ul>                                |  |
| アドレスとサブネットマスクの組み合わ<br>せが有効ではありません。詳しくはマニュ<br>アルをご覧ください。                      | ホーム画面から [設定] - [本体設定] - [ネットワーク設定] - [接続診断] を実施し、<br>診断結果を確認してください。                                                                                                    |  |
| このサービスを利用するには、ルート証<br>明書のアップデートが必要です。                                        | ネットワーク管理者にお問い合わせください。                                                                                                    |  |

| メッセージ                                                                              | 対処方法                                                                                                    |
|------------------------------------------------------------------------------------|----------------------------------------------------------------------------------------------------|
| コンピューターでプリンターのポート設<br>定(IP アドレスなど)やドライバーの状<br>態が正しいか確認してください。詳しく<br>はマニュアルをご覧ください。 | [プリンター] メニューの [プロパティ] - [ポート] で、以下の正しいポートが<br>選択されていることを確認してください。<br>USB 接続:[USBXXX]<br>ネットワーク接続:[EpsonNet Print Port]                                                                                                  |
| コンピューターで、印刷ポートの設定や、<br>ドライバーの状態などを確認してくださ<br>い。詳しくはマニュアルをご覧ください。                   |                                                                                                    |
| Recovery Mode                                                                      | ファームウェアのアップデートに失敗したため、リカバリーモードで起動しました。以下の手順でもう一度ファームウェアをアップデートしてください。 1. コンピューターとプリンターを USB 接続します(リカバリーモード中のアップデートは、ネットワーク接続ではできません)。 2. エプソンのウェブサイトから最新のファームウェアをダウンロードしてアップデートを開始します。 詳しくはダウンロードページの「アップデート方法」をご覧ください。 |

# エラーコードが表示された

実行したジョブに何らかのエラーが発生すると、ジョブ履歴にエラーコードが表示されます。エラーの内容は操作パネルの ① を押して、[ジョブ状態]から確認できます。エラーの状況と対処方法は以下です。

| コード | 状況                                            | 対処方法                                                                                                    |  |
|-----|-----------------------------------------------|----------------------------------------------------------------------------------------------------|--|
| 001 | 停電でプリンターの電源が切れたた<br>め、ジョブが中止されました。            | -                                                                                                    |  |
| 106 | コンピューターからの印刷が制限され<br>ているため印刷できません。            | プリンターの管理者に問い合わせてください。                                                                                                    |  |
| 107 | ユーザー認証に失敗したためジョブが<br>中止されました。                 | <ul> <li>・正しいユーザー名とパスワードを入力してください。パスワードがわからないときはプリンターの管理者に問い合わせてください。</li> <li>・[設定]の[本体設定]-[管理者用設定]-[セキュリティー設定]-[利用者制限]で、[利用者制限]と[利用者情報がないジョブの許可設定]を[オン]にしてください。</li> </ul> |  |
| 108 | プリンターの電源が切られたため、パ<br>スワード印刷データが破棄されまし<br>た。   | -                                                                                                    |  |
| 109 | 受信文書が削除されたため再印刷でき<br>ません。                     | -                                                                                                    |  |
| 110 | 両面印刷に対応していない用紙が設<br>定されたため片面で印刷しました。          | -                                                                                                    |  |
| 201 | ファクス送信または受信中にメモ                               | • 複数枚の原稿は分割して送信してください。                                                                                                    |  |
|     | リーが一杯になりました。<br>                              | <ul> <li>1つの宛先にモノクロで送信する場合は、ダイレクト送信を利用する</li> <li>と送信できます。</li> </ul>                                                                                                    |  |
|     |                                               | <ul> <li>              ◆をタップして [受信ボックスを開く] をタップします。受信ファ          </li> <li>             クスを処理(保存 / 削除 / 印刷)してください。         </li> </ul>                                       |  |
| 202 | ファクス送信または受信中に、相手の<br>ファクス機によって通信が切断されま<br>した。 | しばらく時間を置いて、再送信するか相手先に確認してください。                                                                                                    |  |
| 203 | ダイヤルトーンが検出できません。                              | [設定]の[本体設定]-[ファクス設定]-[基本設定]-[ダイヤルトーン検出]を[オフ]に設定してください。                                                                                                    |  |
| 204 | 相手のファクス機が話し中です。                               | • しばらく時間を置いて、再送信してください。                                                                                                    |  |
|     |                                               | ● 送信先のファクス番号を確認してください。                                                                                                    |  |
|     |                                               | それでも送信できない場合は、 [設定]の [本体設定] - [ファクス設定] - [基<br>本設定] - [ダイヤル種別] を選択して、ダイヤル種別を変更してください。                                                                                        |  |
| 205 | 相手のファクス機が応答しません。                              | しばらく時間を置いて、再送信してください。                                                                                                    |  |
| 206 | モジュラーケーブルが正しく接続され<br>ていません。                   | プリンターの LINE ポートと EXT. ポートの接続を確認してください。<br>∠☞『ユーザーズガイド』(電子マニュアル)-「ファクス設定」                                                                                                    |  |
| 207 | モジュラーケーブルが正しく接続さ<br>れていません。                   | モジュラーケーブルを電話回線に接続してください。<br>Δア『ユーザーズガイド』(電子マニュアル)-「ファクス設定」                                                                                                    |  |
| 208 | 複数の宛先の内、いくつかの宛先に<br>ファクス送信できませんでした。           | ファクスメニュー 🗐 の [ファクスレポート印刷] で通信結果レポートを<br>印刷し、送信できなかった宛先を確認してください。<br>送信失敗文書を保存する設定にしている場合は、 🗊 の [ジョブ状態]<br>タブで [実行中] から対象の送信ジョブをタップして、再送信します。                                 |  |

| コード        | 状況                                               | 対処方法                                                                                            |  |
|------------|--------------------------------------------------|-------------------------------------------------------------------------------------------------|--|
| 301        | 外部メモリーの容量が不足していま                                 | ● 外部メモリーの容量を増やしてください。                                                                           |  |
|            | す。                                               | ● 原稿の枚数を減らしてください。                                                                               |  |
|            |                                                  | <ul> <li>スキャン設定の [解像度] を低くするか [圧縮率] を高くして、スキャンデータのサイズを小さくしてください。</li> </ul>                     |  |
| 302<br>402 | 外部メモリーが書き込み禁止になっ<br>ています。                        | 外部メモリーの書き込み禁止を解除してください。                                                                         |  |
| 303        | 外部メモリーに、スキャンデータを<br>保存するために必要なフォルダーが<br>作成できません。 | 別の外部メモリーを接続してください。                                                                              |  |
| 304<br>404 | 外部メモリーが取り外されました。                                 | 外部メモリーを再度接続してください。                                                                              |  |
| 305        | スキャンデータの保存中に何らかのエ<br>ラーが発生しました。                  | -                                                                                               |  |
| 306        | スキャンメニューの[外部メモリー]<br>で実行メモリーが不足しています。            | 他の実行中のジョブが終了してから再度実行してください。                                                                     |  |
| 311        | メールサーバーの DNS 設定エラーが<br>発生しました。                   | • [設定] の [本体設定] - [ネットワーク設定] - [詳細設定] の [TCP/<br>IP] で、DNS 設定を確認してください。                         |  |
|            |                                                  | <ul> <li>メールサーバー、コンピューター、アクセスポイントの DNS 設定を確認してください。</li> </ul>                                  |  |
| 312        | メールサーバーの認証エラーが発生<br>しました。                        | [設定]の[本体設定]-[ネットワーク設定]-[ネットワーク情報]の[メールサーバー設定情報]で、以下の設定を確認してください。                                |  |
|            |                                                  | ● 認証方式(SMTP サーバーアドレスとポート)                                                                       |  |
|            |                                                  | ● 認証方式(POP サーバーアドレスとポート)                                                                        |  |
|            |                                                  |                                                                                                 |  |
|            |                                                  |                                                                                                 |  |
| 313        | 「スキャンメニューの「メール」で通<br>信エラーが発生しました。                | 診断結果を確認してください。詳細は『システム管理者ガイド』(電子<br>マニュアル)をご覧ください。                                              |  |
|            |                                                  | • [設定]の[本体設定] - [ネットワーク設定] - [詳細設定] - [メールサー<br>バー]の[コネクションテスト]で、メールサーバーの接続診断を行っ<br>てください。      |  |
| 314        | スキャンデータのサイズが、メール                                 | • スキャン設定の [添付最大ファイルサイズ] を大きくしてください。                                                             |  |
|            | に添わでさるサイスを超えています。                                | <ul> <li>スキャン設定の [解像度] を低くするか [圧縮率] を高くして、スキャンデータのサイズを小さくしてください。</li> </ul>                     |  |
| 315        | 実行メモリーが不足しています。                                  | 他の実行中のジョブが終了してから再度実行してください。                                                                     |  |
| 321        | 保存先フォルダーの DNS 設定エ<br>ラーが発生しました。                  | • [設定] の [本体設定] - [ネットワーク設定] - [詳細設定] の [TCP/<br>IP] で、DNS 設定を確認してください。                         |  |
|            |                                                  | <ul> <li>サーバー、コンピューター、アクセスポイントの DNS 設定を確認して<br/>ください。</li> </ul>                                |  |
| 322        | 保存先フォルダーの認証エラーが発生<br>しました。                       | 保存先フォルダーの設定を確認してください。                                                                           |  |
| 323        | スキャンメニューの[ネットワーク<br>フォルダー]で通信エラーが発生しま<br>した。     | • [設定]の[本体設定] - [ネットワーク設定] - [接続診断]を実施し、<br>診断結果を確認してください。詳細は『 システム管理者ガイド』(電子<br>マニュアル)をご覧ください。 |  |
|            |                                                  | • 保存先設定の [保存先] を確認してください。                                                                       |  |
| 324        | 保存先フォルダーに同じ名前のファイ                                | • 保存先フォルダーの同じ名前のファイルを削除してください。                                                                  |  |
|            | ルか仔仕しています。                                       | <ul> <li>[ファイル設定] でファイルヘッダーを別の文字に変更してください。</li> </ul>                                           |  |

| コード        | 状況                                                                                           | 対処方法                                                                                                    |  |
|------------|----------------------------------------------------------------------------------------------|----------------------------------------------------------------------------------------------------|--|
| 325        | 保存先フォルダーの容量が不足してい                                                                            | <ul> <li>保存先フォルダーの容量を増やしてください。</li> </ul>                                                                                                    |  |
| 326        | ます。                                                                                          | ● 原稿の枚数を減らしてください。                                                                                                    |  |
|            |                                                                                              | <ul> <li>スキャン設定の [解像度] を低くするか [圧縮率] を高くして、スキャンデータのサイズを小さくしてください。</li> </ul>                                                                                                    |  |
| 327        | 実行メモリーが不足しています。                                                                              | 他の実行中のジョブが終了してから再度実行してください。                                                                                                    |  |
| 328        | 保存先フォルダーが見つかりません。                                                                            | 保存先フォルダーの設定を確認してください。                                                                                                    |  |
| 331<br>341 | クラウドへの保存や、「Document<br>Capture Pro」、「Epson Scan2」、<br>「AirPrint」などからのスキャン時に<br>通信エラーが発生しました。 | [設定]の[本体設定]-[ネットワーク設定]-[接続診断]を実施し、<br>診断結果を確認してください。詳細は『 システム管理者ガイド』(電子マ<br>ニュアル)をご覧ください。                                                                                                    |  |
| 332        | スキャンデータのサイズが、サーバー<br>に送信できるサイズを超えています。                                                       | 原稿の枚数を減らしてください。                                                                                                    |  |
| 333        | 選択した宛先の情報がサーバー上で変<br>更されたため、宛先が見つかりません。                                                      | 宛先を選択し直してください。                                                                                                    |  |
| 334        | スキャンデータの送信中に何らかのエ<br>ラーが発生しました。                                                              | -                                                                                                    |  |
| 401        | 外部メモリーの容量が不足していま<br>す。                                                                       | 外部メモリーの容量を増やしてください。                                                                                                    |  |
| 405        | 受信ファクスを外部メモリーへ保存                                                                             | • 外部メモリーを接続し直してください。                                                                                                    |  |
|            | 中に書き込みエラーが発生しました。                                                                            | <ul> <li>ファクス用のフォルダーを作成した別の外部メモリーを接続してください。</li> </ul>                                                                                                    |  |
| 411<br>421 | サーバー(メール / フォルダー)の<br>DNS 設定エラーが発生しました。                                                      | • [設定] の [本体設定] - [ネットワーク設定] - [詳細設定] の [TCP/<br>IP] で、DNS 設定を確認してください。                                                                                                    |  |
|            |                                                                                              | <ul> <li>サーバー、コンピューター、アクセスポイントの DNS サーバーの設定<br/>を確認してください。</li> </ul>                                                                                                    |  |
| 412        | メールサーバーの認証エラーが発生<br>しました。                                                                    | [設定]の[本体設定]-[ネットワーク設定]-[詳細設定]-[メールサー<br>バー]の[サーバー設定]で、以下の設定を確認してください。<br>・認証方式(SMTPサーバーアドレスとポート)<br>・認証方式(POP3サーバーアドレスとポート)<br>・アカウント名<br>・パスワード                                                                                                    |  |
| 413        | ファクスの転送(メール)で通信エ<br>ラーが発生しました。                                                               | <ul> <li>              ・[設定]の[本体設定] - [ネットワーク設定] - [接続診断]を実施し、             診断結果を確認してください。詳細は『システム管理者ガイド』(電子             マニュアル)をご覧ください。      </li> <li>             ・[設定]の[本体設定] - [ネットワーク設定] - [詳細設定] - [メール             サーバー] - [コネクションテスト]で、メールサーバーの接続診断を行っ             てください。      </li> </ul> |  |
| 422        | 転送先フォルダーの認証エラーが発生<br>しました。                                                                   | 転送先フォルダーの設定を確認してください。                                                                                                    |  |
| 423        | ファクスの転送(フォルダー)で通<br>信エラーが発生しました。                                                             | <ul> <li>              ・[設定]の[本体設定] - [ネットワーク設定] - [接続診断]を実施し、             診断結果を確認してください。詳細は『システム管理者ガイド』(電子             マニュアル)をご覧ください。      </li> <li>              ・転送先フォルダーの設定を確認してください      </li> </ul>                                                                                        |  |
| 425        | │<br>┃転送先フォルダーの容量が不足してい                                                                      | 転送先フォルダーの空き容量を増やしてください。                                                                                                    |  |
|            | るため、文書を転送できません。                                                                              |                                                                                                    |  |
| 428        | 指定した転送先フォルダーが存在しま<br>せん。                                                                     | 転送先フォルダーの設定を確認してください。                                                                                                    |  |

# 詰まった用紙を取り除く

プリンター画面に表示された操作手順に従って、用紙が詰まっている(紙片がちぎれて残っている)箇所を順番に確認して取り除いてください。電源を切る指示が表示されたら、電源を切ってください。

![](_page_52_Figure_4.jpeg)

#### ⚠注意

プリンター内部に手を入れて用紙を取り出すときは、操作パネルのボタンには触らないでください。プリンターが動き出してけがをするおそれがあります。また、突起などでけがをしないように注意してください。

#### !重要

用紙はゆっくりと引き抜いてください。勢いよく引っ張ると プリンターが故障することがあります。

# トラブルへの対処

下記以外は、『ユーザーズガイド』(電子マニュアル)-「困っ たときは | または、エプソンのウェブサイト 「よくある質 問 (FAQ) | をご覧ください。 < www.epson.jp/fag/ >

## プリンターのヘルプで対処方法を見る

プリンターのヘルプ画面で対処方法が確認できます。

![](_page_53_Picture_5.jpeg)

(?) をタップして、[困ったときは]を選択してください。 以下の項目をタップすると、対処方法が確認できます。本 体のファームウェアバージョンにより、表示される項目は 変わることがあります。

- 印刷結果がおかしい
- 原稿の読み取り結果がおかしい
- ネットワーク接続中のコンピューターから印刷できなく なった
- 用紙が汚れる、インクが付着する
- 意図しない用紙に印刷された
- USB 接続中のコンピューターから印刷できなくなった
- ファクス送信したのに相手に届かない
- ファクスランプが消えない、アイコン上に数字が表示さ れる
- ファクス受信したのに印刷がなかなか始まらない
- ネットワークにつながらなくなった
- 無線 LAN 接続の設定方法がわからない
- 問題解決できなかった

## 印刷結果

印刷結果にスジが入ったり、色合いがおかしい、罫線が二 重になるなどのトラブルが発生するときは、プリントヘッ ドのノズルが目詰まりしていたり、ノズルと用紙の位置が ずれたりしていることがあります。[印刷トラブル解決] でノズルチェックや罫線調整など一連の調整ができます。

![](_page_53_Picture_21.jpeg)

と、調整が必要となることがあります。

![](_page_53_Picture_23.jpeg)

ホーム画面で[設定]-[プリンターのお手入れ]-[印刷トラブル解決]を選択します。

- [開始] をタップします。 2 クリーニングを実施するかのメッセージが表示さ れたら [はい] をタップしてください。
- 調整パターンを印刷するかのメッセージが表 3 示されたら [開始] をタップします。 調整パターンが印刷されます。
- 印刷パターンを確認しながら、画面の指示に 4 従って最適な数値を入力します。

![](_page_53_Figure_28.jpeg)

(参考)

用紙ごとに印刷品質の調整もできます。詳しくは、「ユーザー ズガイド」(電子マニュアル)をご覧ください。

# 電源・操作パネル

| 現象             | 対処方法                                                                                                    |  |
|----------------|----------------------------------------------------------------------------------------------------|--|
| 電源が入らない        | <ul> <li>電源プラグをコンセントにしっかり差し込んでください。また壁などに固定されているコンセントに直接接続してください。</li> <li>電源ボタンを少し長めに押してください。</li> </ul> |  |
| 電源が切れない        | 電源ボタンを少し長めに押してください。それでも切れないときは、電源プラグ<br>をコンセントから抜いてください。プリントヘッドの乾燥を防ぐため、その後に<br>電源を入れ直して、電源ボタンで切ってください。   |  |
| プリンターの画面が暗くなった | スリープモードになっています。タッチパネルに触れるか、ボタンを押すと復帰<br>します。                                                              |  |
| メッセージの意味がわからない | 以下をご覧ください。<br>∠3748ページ「メッセージが表示された」                                                                       |  |

# その他のトラブル

| 現象                     | 対処方法                                                                                                    |  |
|------------------------|----------------------------------------------------------------------------------------------------|--|
| プリンターに触れたときに電気を感じ<br>る | 多数の周辺機器をコンピューターに接続していると、プリンターに触れたとき電<br>気を感じることがあります。プリンターを接続しているコンピューターからアー<br>ス(接地)を取ってください。                                                                                                    |  |
| 動作音が大きい                | 動作音が大きいときは、動作音低減機能を設定します。<br>ファクス以外:[設定] - [本体設定] - [プリンター設定] - [動作音低減モード]<br>ファクス:[設定] - [本体設定] - [ファクス設定] - [受信設定] - [印刷設定] -<br>[動作音低減モード]                                                                                                    |  |
| 日時、時刻がずれている            | 操作パネルで日付と時刻を正しく設定してください。落雷などで停電したり、電<br>源を切ったまま長時間放置したりすると、プリンターの設定時刻がずれることが<br>あります。                                                                                                    |  |
| 外部メモリーが認識されない          | [設定] - [本体設定] - [プリンター設定] - [外部メモリー設定] で [外部メモリー]<br>を有効にしてください。                                                                                                    |  |
| 外部メモリーにデータを保存できない      | <ul> <li>ファクスの受信文書が保存できないときは、外部メモリーをプリンターに挿入し、ホーム画面で[設定] - [本体設定] - [ファクス設定] - [受信設定] を選択し、<br/>[保存・転送設定] - [条件なし保存・転送] - [外部メモリーに保存]の[保存<br/>専用フォルダー作成]を実行してください。この設定をしない外部メモリーは<br/>使用できません。</li> <li>外部メモリーが書き込み禁止になっていないか確認してください。</li> <li>外部メモリーの空き容量が十分にあるか確認してください。空き容量が少ない<br/>と保存できません。</li> </ul> |  |
| パスワードを忘れた              | 管理者のパスワードを忘れたときは、保守サービス実施店またはスマートチャージセンターご相談ください。<br>家表紙「お問い合わせ先」                                                                                                    |  |
| 両面印刷が遅い                | 両面印刷の場合、片面を印刷して乾燥してからもう片面を印刷します。温度や湿<br>度など環境や、印刷データによって乾燥待ち時間が変わるため、印刷速度が遅く<br>なることがあります。                                                                                                    |  |
| 操作パネルが反応しない            | <ul> <li>プリンターの画面にフィルムを貼らないでください。光学式タッチパネルのため反応しなくなります。</li> <li>電源を切ってから、プリンターの画面を乾いた柔らかい布で拭いてください。<br/>汚れていると反応しません。</li> <li>それでも解決しないときは、保守サービス実施店またはスマートチャージセンターにご連絡ください。</li> </ul>                                                                                                    |  |

# 移動方法

本製品を移動するときは、必ず増設力セットユニットを取り外し2人以上で運んでください。

![](_page_55_Picture_4.jpeg)

![](_page_55_Picture_5.jpeg)

仕様

本製品の製品仕様については、『ユーザーズガイド』(電子マニュアル)-「付録」-「プリンターの仕様」をご覧ください。

# サービスとサポートのご案内

## 保守サービスのご案内

「故障かな?」と思ったときは、あわてずに、まず本書の「困ったときは」をよくお読みください。そして、接続や設定に間 違いがないことをご確認の上、保守サービスの受付窓口にお問い合わせください。

# 保守サービスの提供について

本製品で故障が発生した場合は、スマートチャージ契約に基づき修理いたします。 修理のお申し込みは、製品本体に記載された保守サービス実施店にて承ります。 保守サービス実施店が不明な場合は、スマートチャージセンターにお問い合わせください。 *C* 裏表紙「お問い合わせ先」

### 補修用性能部品および消耗品の保有期間

本製品の補修用性能部品および消耗品の保有期間は、製品の製造終了後6年間です。 改良などにより、予告なく外観や仕様などを変更することがあります。

# 操作パネルのメニュー一覧

コピーメニュー

# 基本設定

| ← 基本設定                      | 応用設定   | ☆<br>お気に入り   |
|-----------------------------|--------|--------------|
| $\odot$ $\bigcirc$          | •••濃度  | 1            |
| モノクロ カラー                    |        | 血            |
| ▶ 用紙設定                      | ፼ 倍率   | гQ           |
| 自動                          | 100%   | プレビュー        |
| ┋ 原稿サイズ                     | 📑 両面設定 |              |
| A4                          | 片面→片面  | $\mathbb{C}$ |
| ADF 2017-08-23 03:05 PM コピー |        |              |

| 設定項目   |    | 初期値   |
|--------|----|-------|
| 部      |    | -     |
| カラーモード |    | モノクロ  |
| 濃度     |    | ± 0   |
| 用紙設定   |    | 自動    |
| 倍率     |    | 100%  |
|        | 自動 | オフ    |
| 原稿サイズ  |    | A4    |
| 両面設定   |    | 片面→片面 |

## 応用設定

![](_page_56_Figure_7.jpeg)

| 設定        | 項目        | 初期値      |
|-----------|-----------|----------|
| ページ集約     |           | しない      |
| 原稿種類      |           | 文字・写真    |
| 仕上げ       |           | グループ(ページ |
|           |           | ごと)      |
| 原稿セット方向   |           | 左向き      |
| 詳細画質調整    | コントラスト    | ± 0      |
|           | 鮮やかさ      | ± 0      |
|           | 色調補正 レッド  | ± 0      |
|           | 色調補正 グリーン | ± 0      |
|           | 色調補正 ブルー  | ± 0      |
|           | シャープネス    | ± 0      |
|           | 色相調整      | ± 0      |
|           | 背景除去      | ± 0      |
| とじしろ      |           | オフ       |
| 小さめフィット   |           | オフ       |
| 影消し       |           | オフ       |
| パンチ穴消し    |           | オフ       |
| ID カードコピー |           | オフ       |

# ファクスメニュー

# ファクス設定

| ¢ | 宛先を指定し   | てください |        |              |
|---|----------|-------|--------|--------------|
|   | 宛先       | ファクス設 | 定 E    |              |
|   | 読み取り設定   |       |        | オンフック        |
|   |          | 京稿 ,  | A4 🗆 丨 | R            |
|   | 🖥 原稿種類   |       | 文字     | $(\diamond)$ |
|   | 🌡 カラーモード |       | モノクロ 🕹 | 送信           |

| 設定     | 項目       | 初期値    |
|--------|----------|--------|
| 読み取り設定 | 原稿サイズ(原稿 | A4 横   |
|        | 台)       |        |
|        | 原稿種類     | 文字     |
|        | カラーモード   | モノクロ   |
|        | 画質       | 精細     |
|        | 濃度       | ± 0    |
|        | 背景除去     | 自動     |
|        | シャープネス   | ± 0    |
|        | ADF 自動両面 | オフ     |
|        | ADF 連続読込 | オフ     |
| 送信設定   | ダイレクト送信  | オフ     |
|        | 優先送信     | オフ     |
|        | 時刻指定送信   | オフ     |
|        | 発信元情報の付加 | 原稿外    |
|        | 送信結果メール通 | オフ     |
|        | 知        |        |
|        | 通信結果レポート | エラー時のみ |
|        | 印刷       |        |
|        | バックアップ送信 | オフ     |
|        | 設定       |        |

# ■(応用ボタン)

| 設定       | 項目         | 初期値        |
|----------|------------|------------|
| 通信履歴表示   |            | -          |
| ファクスレポート | 通信結果レポート   | -          |
| 印刷       | 通信管理レポート   | -          |
|          | 蓄積文書リスト    | -          |
|          | ファクス機能設定   | -          |
|          | リスト        |            |
|          | 条件保存・転送り   | -          |
|          | スト         |            |
|          | プロトコルログ    | -          |
| 「拡張ファクス  | ポーリング受信    | オフ         |
|          | ポーリング送信 /  | オフ         |
|          | 掲示板ボックス    |            |
|          | 待機文書蓄積     | オフ         |
| ファクスボックス | [ファクスボックス] | [ファクス設定] の |
| ファクス設定   | ショートカット    |            |

![](_page_57_Picture_1.jpeg)

# ネットワークフォルダー

#### スキャン設定

| 設定項目   |        | 初期値      |
|--------|--------|----------|
| カラーモード |        | カラー      |
| ファイル形式 | ファイル形式 | PDF      |
|        | 圧縮率    | 標準圧縮     |
|        | PDF 設定 | 文書を開くパス  |
|        |        | ワード:設定しな |
|        |        | い        |
|        |        | 権限パスワード: |
|        |        | 設定しない    |
| 解像度    |        | 200dpi   |
| 両面設定   |        | 片面       |
| 原稿読み取り |        | A4       |
| 原稿種類   |        | 文字       |
| 濃度     |        | ± 0      |
| 影消し    |        | オフ       |
| パンチ穴消し |        | オフ       |
| ファイル名  |        | 日付_時刻    |

# メール

スキャン設定

| 設定項目      |        | 初期値        |
|-----------|--------|------------|
| カラーモード    |        | カラー        |
| ファイル形式    | ファイル形式 | PDF        |
|           | 圧縮率    | 標準圧縮       |
|           | PDF 設定 | 文書を開くパス    |
|           |        | ワード:設定しな   |
|           |        | い          |
|           |        | 権限パスワード:   |
|           |        | 設定しない      |
| 解像度       | •      | 200dpi     |
| 両面設定      |        | 片面         |
| 原稿読み取り    |        | A4         |
| 原稿種類      |        | 文字         |
| 濃度        |        | ± 0        |
| 影消し       |        | オフ         |
| パンチ穴消し    |        | オフ         |
| 件名        |        | Email from |
|           |        | Epson PX-  |
|           |        | M880FX     |
| 添付最大ファイルサ | イズ     | 5MB        |
| ファイル名     |        | 日付_時刻      |

# コンピューター

「Document Capture Pro」で作成する、ジョブ設定に 従う。

### 外部メモリー

#### 基本設定

| 設定項目   |        | 初期値      |
|--------|--------|----------|
| カラーモード |        | カラー      |
| ファイル形式 | ファイル形式 | PDF      |
|        | 圧縮率    | 標準圧縮     |
|        | PDF 設定 | 文書を開くパス  |
|        |        | ワード:設定しな |
|        |        | い        |
|        |        | 権限パスワード: |
|        |        | 設定しない    |
| 解像度    |        | 200dpi   |
| 両面設定   |        | 片面       |
| 原稿読み取り |        | A4       |
| 原稿種類   |        | 文字       |

#### 応用設定

| 設定項目   | 初期値   |
|--------|-------|
| 濃度     | ± 0   |
| 「影消し   | オフ    |
| パンチ穴消し | オフ    |
| ファイル名  | 日付_時刻 |

# クラウド

#### 基本設定

| 設定項目   | 初期値 |
|--------|-----|
| カラーモード | カラー |
| ファイル形式 | PDF |
| 両面設定   | 片面  |
| 原稿読み取り | A4  |

#### 応用設定

| 設定項目   | 初期値 |
|--------|-----|
| 原稿種類   | 文字  |
| 濃度     | ± 0 |
| 影消し    | オフ  |
| パンチ穴消し | オフ  |

# 外部メモリーから印刷メニュー

![](_page_58_Picture_2.jpeg)

## JPEG 印刷

#### 基本設定

| 設定項目   | 初期値         |
|--------|-------------|
| 用紙設定   | C1(用紙力セット1) |
| カラーモード | カラー(自動)     |

#### 応用設定

| 設定項目   | 初期値       |
|--------|-----------|
| レイアウト  | 1面        |
| トリミング  | オフ        |
| 印刷品質   | 標準        |
| 日付表示   | オフ        |
| 自動画質補正 | オートフォトファ  |
|        | イン!EX(自動) |
| 赤目補正   | オフ        |

### PDF 印刷

#### 基本設定

| 設定項目   | 初期値         |
|--------|-------------|
| 用紙設定   | C1(用紙力セット1) |
| カラーモード | カラー(自動)     |

#### 応用設定

| 設定項目 | 初期値  |
|------|------|
| 印刷順序 | 正順印刷 |

### TIFF 印刷

#### 基本設定

| 設定項目   | 初期値         |
|--------|-------------|
| 用紙設定   | C1(用紙力セット1) |
| カラーモード | カラー(自動)     |

#### 応用設定

| 設定項目  | 初期値  |
|-------|------|
| レイアウト | 1面   |
| トリミング | オフ   |
| 印刷品質  | 標準   |
| 印刷順序  | 正順印刷 |
| 日付表示  | オフ   |

# 設定メニュー

設定メニューの詳細は『ユーザーズガイド』(電子マニュ アル)、または『システム管理者ガイド』(電子マニュアル) をご覧ください。

| 本体設定                                    | 基本設定              | 画面の明るさ設定   |
|-----------------------------------------|-------------------|------------|
|                                         |                   | 音の設定       |
|                                         |                   | スリープ移行時間   |
|                                         |                   |            |
|                                         |                   |            |
|                                         |                   | スリーノ復帰力法   |
|                                         |                   | 自動電源オノ     |
|                                         |                   | 日時 / 時刻設定  |
|                                         |                   | 言語選択 /     |
|                                         |                   | Language   |
|                                         |                   | 初期モード      |
|                                         |                   | ホーム画面編集    |
|                                         |                   | ホーム背景色設定   |
|                                         |                   | 毎操作タイマー設   |
|                                         |                   |            |
|                                         |                   | 化          |
|                                         |                   |            |
|                                         |                   | 期回自        |
|                                         | フリンター設定           | 給紙装置設定     |
|                                         |                   | 外部機器(PC)印  |
|                                         |                   | 刷設定        |
|                                         |                   | 自動エラー解除    |
|                                         |                   | 外部メモリー設定   |
|                                         |                   | こすれ軽減      |
|                                         |                   | 動作音低減モード   |
|                                         |                   | 両面印刷待ち時間   |
|                                         |                   | 図方向印刷      |
|                                         |                   |            |
|                                         |                   |            |
|                                         |                   | USB 按統     |
|                                         | イットワーク設定          | -          |
|                                         | Web サービス設定        |            |
|                                         | ファクス設定            |            |
|                                         | スキャン設定            |            |
|                                         | 管理者用設定            |            |
| 印刷ページ数の確                                | 総印刷ページ数           |            |
| 認                                       | モノクロ印刷ページ         | 数          |
|                                         | カラー印刷ページ数         |            |
| 消耗品情報                                   |                   |            |
| プリンターのお手                                | 印刷トラブル解決          |            |
| 入れ                                      | プリントヘッドのノ         | ズルチェック     |
|                                         | プリントヘッドのク         | リーニング      |
|                                         | プリントヘッドの位         | 置調整        |
|                                         | 内部ローラークリー         | <u>ニング</u> |
|                                         | <u>  完期クリーーング</u> |            |
| │<br>一<br>三<br>臣<br>辞<br>択<br>// anguag |                   |            |
| ロロ)迭代 / Lai lgudg                       | 50                |            |
|                                         |                   |            |
|                                         |                   |            |
| ユーサー設定                                  |                   |            |

![](_page_59_Figure_1.jpeg)

プリントヘッドノズル(インク吐出孔)の先 端部分までインクを満たして、印刷できる状 態にすること。

#### インクパック

印刷用のインクが入ったパック。

#### 印刷可能領域

印刷内容が欠落することなく用紙に印刷され ることを保証する領域。この領域を超えて作 成されたデータは、印刷されないか、2ペー ジにまたがって印刷される。 印刷結果を保証する領域。この領域外に印刷 すると紙送り不良やこすれ汚れなどが発生す る可能性がある。

#### インストーラー

ソフトウェアディスクで供給されるデータや ソフトウェアなどを自分のコンピューターの ハードディスクにインストールして、コン ピューター環境を整えるソフトウェア。

#### か解像度

解像度には、印刷解像度と画像解像度と表示 解像度などがある。

#### 印刷解像度:

例えばインクジェットプリンターでは、用紙 にインクの粒を吹きつけて印刷(画像を表現) する。このインクの粒が約25.4mm(1イ ンチ)幅にいくつあるかを[印刷解像度]と 言い、単位は dpi (dot per inch)で表す。 インクの粒が多いほど、画像はより精細にな るが、印刷に時間がかかる。

#### 画像解像度:

画像をスキャンするときに、スキャナー用 アプリケーションソフトで設定する解像度。 画像データ自体を構成する画素(点)が約 25.4mm(1インチ)幅にいくつあるかを 表すもので、単位は印刷解像度と同じく、 dpi(dot per inch)で表す。画素数が多い ほど画像はより精細になるが、データ量が多 くなるため画像のスキャン/保存/読み込み などに時間がかかり、また多くのメモリーを 必要とする。スキャンする画像の解像度は 50~12800dpiまで設定可能だが、画像 をプリンターで印刷する場合、画像解像度を 必要以上に高く設定しても印刷品質は向上し ない。

#### 表示解像度:

画像をパソコンのディスプレイに表示したときに、どのくらいの大きさで表示されるかを 表したもので、単位はピクセル(またはドット)。ディスプレイ自体の表示能力を表すときも表示解像度を用いる。

#### き キャリッジ

プリントヘッドを左右に移動させる部分。

#### 給紙

用紙をページ先頭位置まで紙送りすること。

#### く クリーニング

プリントヘッドのノズルの目詰まりを取り除 く機能。目詰まりしたまま印刷を実行すると 印刷結果に白いスジや線が入ったり、色味が おかしくなる。

#### グレー表示

その機能が対応していないときは、画面のア イコンが薄く表示される。その状態をマニュ アルでは「グレー表示」と表現している。

#### し初期設定

工場出荷時のメーカー設定値。

![](_page_60_Picture_1.jpeg)

#### チェックボックス

項目(機能)のディスプレイ上に表示される ダイアログボックスやウィンドウの中で、項 目(機能)の有効/無効を指定するための四 角いマーク。マウスでクリックすることによ り、有効⇔無効を切り替えることができる。 有効になっている状態は、四角の中に×や チェックマークが表示され、無効になってい る状態は四角の中が空白になっている。

#### つ 坪量

な

用紙の厚さを表す単位(1平方メートル/グ ラム)。

例) 坪量 64g/m<sup>2</sup> は厚み約 0.08mm

**内部メモリー** プリンターに搭載されている情報(データ) を保存する部分。

#### の ノズル

インクの吐出孔。インクの乾燥や紙粉が付着 するなどの原因でノズルが詰まると、印刷品 質が悪くなる。

#### ノズルチェックパターン

プリントヘッドのノズル(インク吐出孔)が 詰まっていないかどうかを確認するための格 子状のパターン(図柄)。格子状のパターン の中に印刷されない箇所(線が途切れている 箇所)がある場合は、ノズルが詰まっている ので、プリントヘッドのクリーニングを行う 必要がある。

#### は排紙

ß

用紙をプリンターから排出すること。

#### プリントヘッド

用紙にインクを吹きつけて印刷する部分。外 部からは見えない位置にある。

#### ほ ホーム画面

電源投入後に表示されるメニュー選択画面。

#### ホームポジション

キャリッジ待機位置。

索引

| ● 各部の名称は              |
|-----------------------|
| ▲ 6ページ「各部の名称と働き」      |
| • 操作パネルの使い方と見方は       |
| ∠〒8 ページ「操作パネルの使い方と見方」 |
| • 用紙のセット枚数や種類は        |
| ⊿〒13ページ「印刷できる用紙と設定」   |
| ● お問い合わせ先は            |

お問い合わせ先は
 27 裏表紙「お問い合わせ先」

| Α    | ADF6, 21, 37                | ', 47,             | 60        |
|------|-----------------------------|--------------------|-----------|
| D    | Document Capture Pro        |                    | .31       |
| F    | Epson Connect               |                    | 32        |
| F    | E コード                       |                    | .0L       |
| :    |                             | ······             | U<br>00   |
|      |                             | 4,                 |           |
| U    | USB                         | , 49,              | 54        |
|      | USB メモリー4, 5, 7             | , 32,              | 39        |
| あ    | 赤目補正                        |                    | .41       |
|      | 宛先登録                        |                    | .22       |
|      | アドレス帳                       |                    | .22       |
|      | 穴あき用紙                       |                    | .19       |
|      | アフターサービス                    |                    | 56        |
| LA . | インクパックの回収                   |                    | 43        |
| 0.   | インクパックの交換                   |                    | 0<br>イク   |
|      | 「インクバラクの文瑛<br>印刷でキナロ)田紙     |                    | 16        |
|      | 印刷でさない用私                    |                    | 10        |
| -    | 中間 C こ る 用礼                 |                    | 10        |
| え    | エノソノ専用紙                     |                    | .13       |
| お    | オートフォトファイン!EX               |                    |           |
|      | (自動画像補正)                    |                    | .41       |
|      | お気に入り                       |                    | .25       |
| か    | 解像度                         | 34,                | 60        |
|      | 外部メモリー                      | '. 32 <sup>.</sup> | 39        |
|      | 外部メモリーから印刷                  | ,,                 | 39        |
|      | 外部メモリーのセット                  |                    | .00       |
|      |                             |                    | 27        |
|      |                             | 28                 | .∟,<br>∖. |
| /    | ☆//10コ<br>グル プ※兒            | -, 20,             | 0-        |
| 2    |                             |                    | .22       |
| דו   | 揭示权                         |                    | .38       |
|      | 原稿セット                       | ····· <u>-</u> ·   | .20       |
|      | 原梮台                         | / ,                | 20        |
| こ    | コピー                         |                    | .26       |
|      | コピーの設定                      |                    | .27       |
| し    | 仕上げ                         |                    | .28       |
|      | 時刻指定送信                      |                    | .38       |
|      | 市販用紙                        | 13                 | 14        |
|      | 写真の配置                       | 0,                 | 40        |
|      | 了 <u>只</u> "少 <u>能</u> "。   |                    | 56        |
|      | 哆吐                          |                    | 200.      |
|      | 文后<br>少次活                   |                    | .00.<br>A |
|      | 目貝///                       |                    | 4         |
|      | 消れ面の父授                      | 42,                | 44        |
|      | 月和品の廃業                      | 43,                | 44        |
|      | 吊用登録                        |                    | .23       |
| す    | スキャン                        |                    | .29       |
|      | スキャン toDocument Capture Pro | נ                  |           |
|      | 機能                          | 29,                | 31        |
|      | スキャン to クラウド機能              | 29,                | 32        |
|      |                             |                    |           |

|                | スキャン to フォルダー機能                                                            | 29,<br>29                                          | 30                                                                                                    |
|----------------|----------------------------------------------------------------------------|----------------------------------------------------|----------------------------------------------------------------------------------------------------|
|                | スキャン to メモリー機能                                                             | 29.                                                | 32                                                                                                    |
|                | スキャンして外部メモリーに                                                              |                                                    |                                                                                                    |
|                |                                                                            | 29,                                                | 32                                                                                                    |
|                | 人キャンしてクラリトに休存9る                                                            | 29,                                                | 32                                                                                                    |
|                | (保存する                                                                      | 29.                                                | 30                                                                                                    |
|                | スキャンしてネットワークフォルダー                                                          | ີ                                                  |                                                                                                    |
|                |                                                                            | 29,                                                | 30                                                                                                    |
|                | スキャンしてメールに达る                                                               | 29,                                                | 30                                                                                                    |
|                | スタンプマーク                                                                    |                                                    | 5                                                                                                    |
| そ              | ソート                                                                        |                                                    | .28                                                                                                    |
|                | 送信                                                                         |                                                    | .35                                                                                                    |
| た              | 対応用紙                                                                       |                                                    | .13                                                                                                    |
|                | 付 成 人 音                                                                    |                                                    | 38                                                                                                    |
| ち              | 長尺紙                                                                        |                                                    | .19                                                                                                    |
| 5              | 坪量14, 15,                                                                  | 21,                                                | 61                                                                                                    |
| と              | 問い合わせ先                                                                     | 裏                                                  | 表紙                                                                                                    |
| Ø              | 濃度                                                                         | 34,                                                | 37                                                                                                    |
|                | ノ 人 ル                                                                      | 45,                                                | 61<br>75                                                                                                    |
| は              | ジスルチェクノ<br>背面 MP トレイ 6                                                     | 1.3                                                | .43                                                                                                    |
| 10.            | 倍率                                                                         |                                                    | .27                                                                                                    |
|                | ハガキ                                                                        | 15,                                                | 18                                                                                                    |
|                | バスワード印刷                                                                    |                                                    | b                                                                                                    |
|                | ハスノート で 設 に 9 の                                                            |                                                    |                                                                                                    |
|                | パンチ穴消し                                                                     | 28.                                                | .00                                                                                                    |
| ზ              | パンチ穴消し<br>日付表示                                                             | 28,                                                | .00<br>34<br>.41                                                                                                    |
| ひ<br>ふ         | パンチ穴消し<br>日付表示<br>ファイル形式                                                   | 28,                                                | .34<br>.41<br>.33                                                                                                    |
| ひ<br>ふ         | パンチ穴消し<br>日付表示<br>ファイル形式<br>ファクス                                           | 28,                                                | .34<br>.41<br>.33<br>.35                                                                                                    |
| ひ<br>ふ         | パンチ穴消し<br>日付表示<br>ファイル形式<br>ファクス<br>ファクス設定<br>ファクス番号登録                     | 28,                                                | .34<br>.41<br>.33<br>.35<br>.37                                                                                                    |
| ህ<br>ふ         | パンチ穴消し<br>日付表示<br>ファイル形式<br>ファクス<br>ファクス設定<br>ファクス番号登録<br>ファクスレポート印刷       | 28,                                                | .34<br>.41<br>.33<br>.35<br>.37<br>.22<br>.38                                                                                                    |
| ሪ<br>ふ         | パンチ穴消し<br>日付表示<br>ファイル形式<br>ファクス<br>ファクス設定<br>ファクス番号登録<br>ファクスレポート印刷<br>封筒 | 28,                                                | .34<br>.41<br>.33<br>.35<br>.37<br>.22<br>.38<br>18                                                                                                    |
| ひ<br>ふ         | パンチ穴消し<br>日付表示                                                             | 28,                                                | .34<br>.41<br>.33<br>.35<br>.37<br>.28<br>.38<br>.38                                                                                                    |
| ひふ へけ          | パンチ穴消し<br>日付表示                                                             | 28,<br><br>15,<br>4,                               | .34<br>.41<br>.35<br>.357<br>.288<br>.888<br>.288<br>.288<br>.288<br>.288<br>.288<br>.28                                                                                                    |
| ひふ へほ          | パンチ穴消し<br>日付表示                                                             | 28,<br>15,<br>4,                                   | .34<br>.43<br>.357<br>.328<br>.388<br>.388<br>.388<br>.388<br>.388<br>.388<br>.388                                                                                                    |
| ひふ へほ め        | パンチ穴消し<br>日付表示                                                             | 28,                                                | .341357288888885<br>.3357288888885                                                                                                    |
| ひふ へほ め        | パンチ穴消し<br>日付表示                                                             | 28,                                                | 34<br>.41<br>.33<br>.35<br>.37<br>.22<br>.38<br>.38<br>.38<br>.38<br>.38<br>.38<br>.38<br>.45                                                                                                    |
| ひふ へほ め        | パンチ穴消し                                                                     | 28,                                                | .34<br>.41<br>.33<br>.35<br>.22<br>.38<br>.38<br>.38<br>.38<br>.45<br>.44                                                                                                    |
| ひふ へほめ も       | パンチ穴消し                                                                     | 28,                                                | .34<br>.41<br>.33<br>.35<br>.37<br>.22<br>.38<br>.38<br>.38<br>.38<br>.38<br>.45<br>.44<br>.44<br>.44<br>.44                                                                                                    |
| ひふ へほめ もゆ      | パンチ穴消し<br>日付表示                                                             | 28,                                                | .034<br>.41<br>.335<br>.357<br>.228<br>.388<br>.388<br>.388<br>.444<br>.44<br>.238<br>.388<br>.388<br>.444<br>.443<br>.388<br>.388<br>.454<br>.444<br>.238<br>.388                                                                                                    |
| ひふ へほめ もゆよ     | パンチ穴消し                                                                     | 28,                                                | 341<br>335<br>372<br>388<br>388<br>385<br>372<br>388<br>385<br>372<br>388<br>385<br>345<br>444<br>238<br>385<br>345<br>345  |
| ひふ へほ め もゆよ    | パンチ穴消し                                                                     | 28,<br>15,<br>4,<br>4,<br>13,<br>14,               | 341<br>335<br>3228<br>325<br>3228<br>328<br>32 |
| ひふ へほめ もゆよ ら   | パンチ穴消し                                                                     | 28,<br>15,<br>4,<br>4,<br>13,<br>13,<br>14,<br>17, | .034<br>.41<br>.335<br>.322<br>.388<br>.385<br>.372<br>.388<br>.385<br>.444<br>.444<br>.238<br>.158<br>.158<br>.158<br>.158<br>.158<br>.158<br>.158<br>.15                                                                                                    |
| ひふ へほめ もゆよ り   | パンチ穴消し                                                                     | 28,<br>15,<br>4,<br>13,<br>14,<br>17,              |                                                                                                    |
| ひふ へほめ もゆよ り   | パンチ穴消し                                                                     | 28,<br>15,<br>4,<br>13,<br>14,<br>17,<br>27,       | 341<br>3357<br>3288<br>3257<br>3288<br>328<br>328     |
| ひふ へほめ もゆよ り れ | パンチ穴消し                                                                     | 28,<br>15,<br>4,<br>4,<br>13,<br>14,<br>17,<br>27, | 341<br>335<br>3228<br>388<br>385<br>3228<br>388<br>444<br>443<br>386<br>158<br>274<br>40                                                                                                    |

# 症状別トラブル Q&A

問い合わせが多い内容です。該当する症状があるときは、対処方法が記載されているページをご覧ください。

| Q                                                                                                    | А                                                                                                    |
|----------------------------------------------------------------------------------------------------|----------------------------------------------------------------------------------------------------|
| スジが入る・色合いがおかしい<br>-定間隔のスジ<br>-定間隔のスジ<br>-定間隔のスジ<br>-定間隔のスジ<br>-定間隔のスジ<br>-定間隔のスジ<br>-定間隔のスジ<br>になる・ぼやける<br>事線が二重になる・ぼやける<br>entmaten aue<br>Aufdruck. W<br>J 5008 "Regel | プリントヘッドのクリーニングや、紙送りの調整が必要です。ホーム画面で<br>[設定] をタッブして、[ブリンターのお手入れ] - [印刷トラブル解決] を<br>選択します。<br>以降は、画面の指示に従ってください。                                                                                       |
| ADF コピー時にスジが入る                                                                                                    | ADF が汚れています。クリーニングをしてください。<br>∠☞ 47 ページ「ADF のクリーニング」                                                                                                    |
| 給紙できない                                                                                                    | 用紙が正しくセットされていない可能性があります。<br><i>C</i> 13 ページ「印刷用紙」                                                                                                    |
| 用紙が詰まった・排紙できない                                                                                                    | 画面の指示に従って詰まった用紙を取り除いてください。<br>∠☞ 53 ページ「詰まった用紙を取り除く」                                                                                                    |
| コンピューターから印刷できない<br>スマートフォンやタブレットから印刷できない                                                                                                    | <ul> <li>必要なソフトウェアが正しくインストールされていない、設定が間違っているなどの可能性があります。</li> <li>∠3『ユーザーズガイド』(電子マニュアル) - 「困ったときは」</li> <li>ネットワーク接続が正しく設定されていない可能性があります。</li> <li>∠3『システム管理者ガイド』(電子マニュアル) - 「トラブルを解決する」</li> </ul> |
|                                                                                                    | それでもトラブルが解決しないときは、エプソンのウェブサイト「よくある<br>質問(FAQ)」をご覧ください。<br>< www.epson.jp/faq/ >                                                                                                    |

# お問い合わせ先

#### ●エプソンのウェブサイト epson.jp

各種製品情報・ドライバー類の提供、サポート案内等のさまざまな情報を満載したエプソンのウェブサイトです。

#### ●保守サービス実施店

|      | サービス担当者 | 連絡先 |
|------|---------|-----|
| 販売店  |         |     |
| 電話番号 |         |     |
| 担当部門 |         |     |
| 担当者  |         |     |
|      |         |     |

●スマートチャージセンター

スマートチャージ全般に関するお問い合わせ先

050-3155-8655

本ページに記載の情報は予告無く変更になる場合がございます。あらかじめご了承ください。 最新の情報はエプソンのウェブサイト(epson.jp)にてご確認ください。

エプソン販売株式会社 〒160-8801 東京都新宿区新宿四丁目1番6号 JR新宿ミライナタワー 29階 セイコーエプソン株式会社 〒392-8502 長野県諏訪市大和三丁目3番5号

スマートチャージ 2018.04

![](_page_63_Picture_11.jpeg)

© 2019 Seiko Epson Corporation 2019年6月発行 Printed in XXXXXX